Universidad de Buenos Aires

Facultades de Ciencias Económicas, Cs. Exactas y Naturales e Ingeniería

Carrera de Especialización en Seguridad Informática

Propuesta de Trabajo Final

Tema:

Seguridad de sistemas operativos Apple

Título:

Aplicación de políticas de seguridad corporativas sobre dispositivos con iOS o Mac OSX en organizaciones financieras

Autor Lic. Rodrigo Manuel Sánchez Rivera

Año 2012

Cohorte 2012

#### Declaración Jurada de origen de los contenidos

Por medio de la presente, el autor manifiesta conocer y aceptar el Reglamento de Trabajos Finales vigente y se hace responsable que la totalidad de los contenidos del presente documento son originales y de su creación exclusiva, o bien pertenecen a terceros u otras fuentes, que han sido adecuadamente referenciados y cuya inclusión no infringe la legislación Nacional e Internacional de Propiedad Intelectual.

FIRMADO

#### Resumen

Este trabajo aspira a reunir diversos conocimientos que puedan obrar de guía de buenas prácticas para proteger dispositivos con sistema operativo Apple que son utilizados dentro de las empresas.

Ya sea en equipos portátiles Macbook o bien en los nuevos dispositivos móviles iOS, se crea un nuevo punto de conflicto a resolver por los expertos y responsables de la seguridad.

Siguiendo e implementando los consejos a lo largo del trabajo se logrará mantener un equilibro que permita un máximo posible de seguridad, de protección de la información y de los recursos de la organización sin castigar de sobremanera las funciones y utilidades que en cada caso brindan los equipos y dispositivos que tanto potencial poseen.

### **INDICE**

| Declaración Jurada de origen de los contenidos1                                         |
|-----------------------------------------------------------------------------------------|
| Resumen2                                                                                |
| INDICE                                                                                  |
| CAPITULO PRIMERO                                                                        |
| 1- Mac OSX (sistema operativo de equipos MacBook Pro y MacBook Air) 5                   |
| 1.1- Ingresando la MacBook al dominio Active Directory utilizando el cliente<br>nativo6 |
| 1.2.1- Open Directory9                                                                  |
| 1.2.2- Centrify for Mac OSX11                                                           |
| 1.2.2.1- Instalación14                                                                  |
| 1.2.3- ADmitMac v729                                                                    |
| 1.2.3.1- Instalación                                                                    |
| 1.2.4- Authentication Services                                                          |
| 1.2.4.1- Instalación35                                                                  |
| 1.2.5- PowerBroker Identity Services Open for "AD Bridge"                               |
| 1.2.5.1- Instalación                                                                    |
| 1.3- Antivirus                                                                          |
| 1.4- Cifrado del disco rígido46                                                         |
| 1.4.1- McAfee Endpoint Encryption47                                                     |
| 1.4.2- FileVault (Aplicación nativa)50                                                  |
| 1.4.2.1- Eliminar el almacenamiento de clave en Suspensión del equipo54                 |
| CAPITULO SEGUNDO56                                                                      |
| 2- iOS (Sistema Operativo de dispositivos iPhone, iPod Touch y iPad)56                  |

| 2.1- Apple Configurator configuración | 58 |
|---------------------------------------|----|
| 3- Conclusión                         | 71 |
| Bibliografía Inicial                  |    |
| Referencias                           |    |
| Otras referencias y manuales:         |    |

#### **CAPITULO PRIMERO**

## 1- Mac OSX (sistema operativo de equipos MacBook Pro y MacBook Air)

¿Qué debe tener?

La creciente popularidad de los equipos Apple por su gran desempeño y estabilidad sumado a su diseño ha logrado que muchas organizaciones se decidan a integran dentro de su parque informático equipos móviles MacBook generalmente para los niveles de máxima jerarquía.

Justamente estos niveles jerárquicos manejan información de suma importancia y gran criticidad para las organizaciones siendo puntos claves para mantener protegidos de la mejor manera posible equilibrando la operatividad con las máximas restricciones y cuidados.

Existen varios aspectos técnicos a tener en cuenta para la integración y protección que se detallarán en las próximas páginas.

Para utilizar un equipo portátil MacBook con SO Mac OSX dentro de una red Microsoft (que es lo que generalmente las organizaciones utilizan como soporte para su infraestructura distribuida de red), es necesario ingresar el equipo dentro del dominio Active Directory para lograr su integración y aprovechar los servicios que brinda como ser la libreta de direcciones, el mail corporativo o utilizar las mismas credenciales que las usadas para acceder a equipos PC por ejemplo.

Al ingresar el equipo al dominio se consigue que el mismo pase a ser un objeto dentro del árbol y ser reconocido por Microsoft Active Directory. Esto último es de importancia para lograr que las políticas de dominio que contienen gran cantidad de las medidas de seguridad que las organizaciones definen para sus equipos, sean plausibles de ser aplicadas en el equipo MacBook.

# 1.1- Ingresando la MacBook al dominio Active Directory utilizando el cliente nativo

Como primer paso se debe contar en el equipo con una conexión a la red de dominio.

Luego se debe ingresar a las "Preferencias del sistema" y hacer clic en "Usuarios y grupos" [10]:

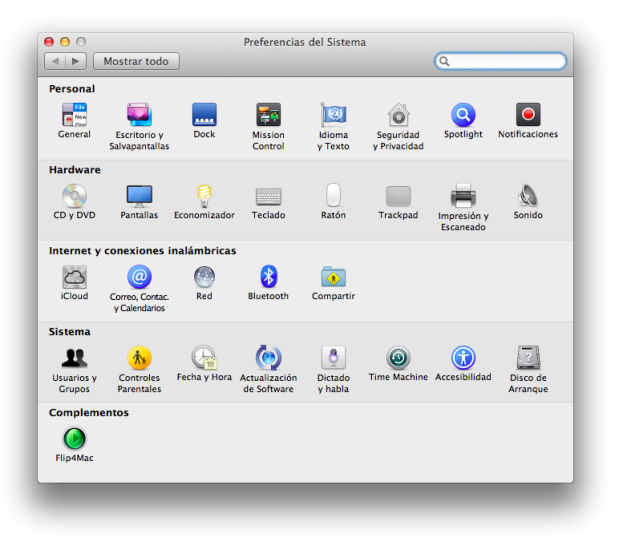

Imagen 1

Hacer clic en el botón "Acceder..." y a continuación en "Abrir Utilidad de Directorios"

| Jsuario actual  Rodrigo | Inicio de sesión automático: Desactivado 🛟                  |
|-------------------------|-------------------------------------------------------------|
| Administrador           | Mostrar ventana de inicio como: • Lista de usuarios         |
| Brenda                  | Nombre y contraseña                                         |
| Usuario invitado        | ☑ Mostrar los botones Reposo, Reiniciar y "Apagar equipo"   |
| Solo compartir          | O Mostrar el menú Teclado en la ventana de inicio de sesión |
|                         | Mostrar indicaciones de contraseña                          |
|                         | Mostrar menú cambio rápido usuario como nombre completo :   |
|                         | Utilizar VoiceOver en la ventana de inicio de sesión        |
| Opciones inicio sesión  | Servidor de cuentas de red: Acceder                         |
| + - 🌣                   |                                                             |
|                         |                                                             |

Imagen 2

| ervidor:                                                      |                   | •                |        |
|---------------------------------------------------------------|-------------------|------------------|--------|
| Puede introducir la dirección de un serv<br>Active Directory. | idor Open Directo | ory o un dominio |        |
| Abrir Utilidad de Directorios                                 | Cancelar          | Aceptar          |        |
| A Martine las hates                                           |                   |                  | Imagen |

Seleccionar "Active Directory"

| Seleccione un servicio y haga clic en el | l icono del lápiz para e | editar los ajustes correspondier |
|------------------------------------------|--------------------------|----------------------------------|
| Nombre                                   |                          |                                  |
| Active Directory                         |                          |                                  |
| LDAPv3                                   |                          |                                  |
| NIS                                      |                          |                                  |
|                                          |                          |                                  |
|                                          |                          |                                  |
|                                          |                          |                                  |
|                                          |                          |                                  |
|                                          |                          |                                  |
|                                          |                          |                                  |
|                                          |                          |                                  |
| 1                                        |                          |                                  |
|                                          |                          |                                  |
| 0                                        |                          |                                  |
| 0                                        |                          |                                  |

Imagen 4

Ingresar el nombre del dominio en el campo "Dominio de Active Directory" y elegir una denominación adecuada para el equipo MacBook en el campo "ID del ordenador".

| Bos     | que de Active  | Directory:    | - Automátio    | - 0        |              |            |
|---------|----------------|---------------|----------------|------------|--------------|------------|
| Dom     | nio de Active  | Directory:    |                |            |              |            |
|         | ID del o       | rdenador:     | macbook-a      | ir-de      |              |            |
|         |                |               |                |            | Enla         | zar        |
| - Ocult | r oncionas a   | opzadac       |                |            |              |            |
| * Ocuit | ar opciones av | anzauas       |                |            |              |            |
| (       | Opciones de    | lusuario      | Asignacion     | es Adm     | inistración  |            |
| -       |                |               |                |            |              |            |
| Creat   | una cuenta n   | nóvil al inic | iar la sesión  |            | ال به م      |            |
| ✓ Forza | r la carpeta d | e inicio loc  | al en el disco | de arrano  | ue           |            |
| 🗹 Usar  | la ruta UNC pa | ara derivar   | la ubicación   | de la carp | eta de inici | o a la red |
| Prot    | ocolo de red:  | smb:          | \$             |            |              |            |
| Shell   | de usuario po  | r omisión:    | /bin/bash      |            |              |            |
| _       |                |               |                |            |              |            |

Imagen 5

Es importante seleccionar la casilla de "Crear una cuenta móvil al iniciar la sesión" para que se encuentre disponible la opción de acceso al equipo utilizando las credenciales de dominio aun cuando el equipo no posea conexión a la red.

La principal limitación de este procedimiento es que si bien la MacBook queda vinculada al dominio como un objeto dentro del Active Directory no son aplicadas ninguna de las GPOs (Group Policies Object) con directivas de seguridad definidas.

### 1.2- Diversas alternativas de integración del equipo MacBook a un Active Directory con la aplicación de políticas

Ya contando con el equipo en dominio el siguiente paso es lograr que las políticas y medidas de seguridad que las organizaciones definen se apliquen de forma automática y centralizada en los equipos MacBook que se encuentren como objetos dentro del dominio.

Existen diversas alternativas entre las cuales se encuentran las que veremos a continuación siendo soluciones recomendadas o bien productos de terceros. De los productos existentes se seleccionaron Open Directory, Centrify, ADmitMac, Authentication Services y Power Broker que se verán a continuación.

#### **1.2.1- Open Directory**

De acuerdo a lo recomendado por Apple en su documentación, la alternativa oficial para lograr que las políticas de dominio (conocidas como GPO o Group Policy Object) definidas en el Active Directory (como ser características de fortaleza de clave de acceso u otro tipo de configuraciones que es posible configurar) sea aplicado en los equipos MacBook es utilizando el software Open Directory que genera el "triángulo dorado" [10] [11].

La solución necesita la instalación y configuración de Open Directory software que se comunica con el Active Directory de Microsoft y envía a los clientes MacBook las políticas de dominio.

Las ventajas de realizar la instalación de esta solución es que es gratuita y posee documentación oficial de Apple donde se describe a todo detalle cómo realizar la instalación como así también la configuración necesaria para los diversos servicios de directorios existentes en el mercado.

Como desventajas encontramos que es necesario incorporar hardware que aloje el Open Directory, suma carga administrativa dado que se debe configurar y mantener un nuevo servicio de directorio y la desventaja más importante implica que es necesaria la modificación del esquema del Active Directory, tarea que se debe realizar con permisos específicos y con los riesgos que siempre conlleva el modificar una configuración al dominio.

Exponemos la opción para que sea una posibilidad solamente si el costo beneficio lo amerite y dado que es la alternativa oficial propuesta por Apple. Es de gran complejidad la instalación dado que es necesario instalar otro contenedor de usuarios y relacionarlo con el Active Directory no siendo la alternativa recomendada sobre todo si en la organización se poseen pocos equipos MacBook dado que la administración sería sumamente costosa al no ser a escala.

Igualmente todos los detalles para la instalación de esta alternativa se encuentran en la documentación de Apple Ilamada "Best Practices for Integrating OS X with Active Directory" [10]

#### **1.2.2- Centrify for Mac OSX**

Una de las alternativas mencionada en la documentación de Apple como solución de terceros es el producto Centrify for Mac OS X de la firma Centrify Corporation.

La solución permite controlar la integración de equipos MacBook al dominio Active Directory destacando los siguientes beneficios [12]:

- Manejar de forma centralizada el Single Sign On de usuarios MacBook al Active Directory sin la necesidad de la creación de usuarios locales.
- Limitar con la herramienta "DirectControl's" los usuarios que necesiten realmente acceder a los equipos MacBook.
- Delegar la administración de sistemas MacBook sin otorgar privilegios a otros sistemas.
- Generar reportes con la herramienta "DirectControl's" para que los entes de control verifiquen los accesos otorgados.
- Forzar la aplicación de políticas de clave definidas en el Active Directory independientemente de que usuarios utilizarán el equipo.
- Manejar un nivel criptográfico de excelente calidad que ha sido galardonado por agencias de Estados Unidos y Canadá.

Como principales aspectos que son posibles configurar bajando desde las políticas de dominio encontramos que la herramienta permite:

#### Principales configuraciones de equipo permitidas:

Solicitar clave ante cambios en cada preferencia del sistema.

Deshabilitar el ingreso (login) automático.

Utilizar memoria virtual segura.

Solicitar credenciales una vez transcurridos una cantidad de minutos de inactividad.

Habilitar la utilización de "Smart card".

Solicitar el ingreso por medio del uso de "Smart card".

Configuraciones de seguridad del cortafuegos.

Habilitación del cortafuegos y configuración por servicios.

Bloqueo de trafico UDP (user datagram procotol).

Configuración de dominios de búsqueda y servidores DNS.

Habilitación y configuración de Proxies.

Habilitación del registro de actividad de Firewall.

Deshabilitar todo compartimiento de Internet.

Habilitar el modo sigiloso de Firewall.

Mostrar los botones de "Restart, Sleep y Shutdown".

Ajustar la visualización de anuncios.

Controlar la ventana de inicio de sesión para mostrar ya sea nombre y contraseña o la lista de usuarios.

Habilitar el intercambio rápido de usuarios.

Configurar los grupos de administración de dominio con los grupos de administración local.

Configurar diferentes configuraciones de ahorro de energía con el equipo conectado a la corriente alterna o funcionando con baterías.

Apagar la pantalla ante inactividad.

Apagar el equipo ante inactividad.

Configurar el bajo consumo del disco duro cuando es posible.

Activar el equipo por medio de eventos del modem, acceso de administradores de redes Ethernet.

Habilitar el botón de reposo del equipo.

Reiniciar el equipo automáticamente ante inconvenientes de energía.

Configuraciones de actualizaciones del sistema operativo.

#### Principales configuraciones de usuario permitidas:

Controlar el acceso a aplicaciones específicas, incluyendo el Mac App Store.

Controlar el acceso a las herramientas y utilidades de UNIX.

Aplicar protector de pantalla.

Tiempo de espera de ahorro de energía.

Tamaño de la barra de programas "Dock", ampliación y posición en la pantalla.

Animación para la apertura de la aplicación.

Ocultar automáticamente el Dock.

Definir las aplicaciones de control que aparecen en el Dock.

Bloquear el Dock.

Controlar el acceso a los CD, CD-ROMs y DVDs.

Controlar el acceso a los discos grabables.

Controlar el acceso a los discos externos (incluidos los discos flash USB y el iPod).

Configuración de sincronización de perfiles de movilidad.

Control de sincronización de directorios.

Sincronización de control en conexiones / desconexiones en segundo plano.

Controlar lo que los elementos que se sincronizarán y omitirán.

Solicitar contraseña para reactivar el equipo si está en reposo o con el protector de pantalla.

Habilitación de las actualizaciones automáticas de software.

Especificar el servidor de actualizaciones de software para todas las actualizaciones.

Limitar los elementos que se mostrarán en las Preferencias del Sistema.

Control de visualización de cada elemento en Preferencias del Sistema.

Existe una herramienta para proceder a la instalación de la solución que se denomina "Centrify DirectManage Deployment Manager" que brinda la posibilidad de detectar automáticamente cuando un equipo MacBook se conecta a la red de dominio permitiendo la instalación a distancia. Existe también la posibilidad de obtener el programa instalador y proceder a instalar manualmente por un administrador si así se desea.

#### 1.2.2.1- Instalación

Descargar el cliente "Centrify Agent for Mac 10.6, 10.7, 10.8" y desde el equipo MacBook contando con un usuario con los privilegios adecuados de administración local se procede a la instalación.

Hacer doble clic en el archivo <u>CentrifyDC-5.1.1-mac10.6.dmg</u> donde se muestra la siguiente pantalla.

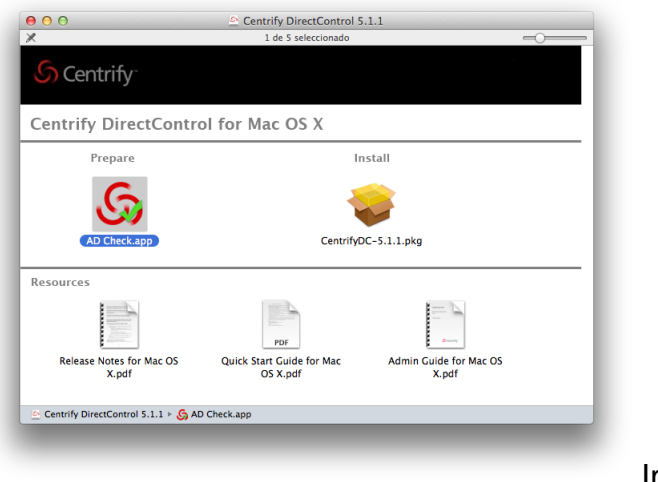

Imagen 6

Hacer clic en el icono AD Check.app para realizar la verificación de condiciones necesarias de conexión. Se muestra la siguiente pantalla en la cual hay que indicar el dominio donde se ingresará la MacBook (en el ejemplo el dominio es applerules.com)

| Centrify DirectControl AD | Check Utility |          |
|---------------------------|---------------|----------|
| AD Domain: applerules.co  | m             | AD Check |
|                           |               |          |
|                           |               |          |
|                           |               |          |
|                           |               |          |
|                           |               |          |
|                           |               |          |
|                           |               |          |
|                           |               |          |
|                           |               | Quit     |

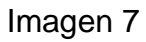

Al hacer clic en el botón "AD Check" comienza la verificación.

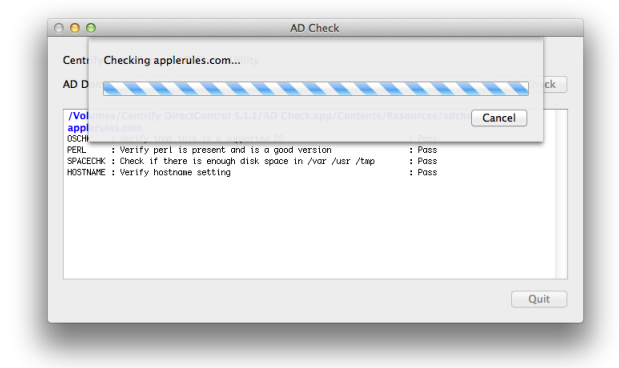

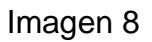

Tras ejecutar la verificación se presenta la siguiente pantalla donde se observa la batería de chequeos y su resultado.

| D Dom     | ain: applerules.com                                                                               |                 | AD Check |
|-----------|---------------------------------------------------------------------------------------------------|-----------------|----------|
| /Volum    | es/Centrify DirectControl 5.1.1/AD Check.app/Contents/Re                                          | sources/adcheck |          |
| appleru   | les.com                                                                                           |                 |          |
| DSCHK     | : Verify that this is a supported OS                                                              | : Pass          |          |
| PERL      | : Verify perl is present and is a good version                                                    | : Pass          |          |
| SPACECHK  | : Check if there is enough disk space in /var /usr /tmp                                           | : Pass          |          |
| HOSTNAME  | : Verify hostname setting                                                                         | : Pass          |          |
| DNSPROBE  | : Probe DNS server 18.68.188.246                                                                  | : Pass          |          |
| DNSCHECK  | : Analyze basic health of DNS servers                                                             | : Warning       |          |
|           | : Only one DNS server was found in /etc/resolv.conf.                                              |                 |          |
|           | : At least one backup DNS server is recommended for                                               |                 |          |
|           | : enterprise installations.                                                                       |                 |          |
|           | . Only one good bas server was found<br>. You might be able to continue but it is likely that you |                 |          |
|           | · will have probleme                                                                              |                 |          |
|           | : Add more good DNS servers into /etc/resolv.conf.                                                |                 |          |
|           |                                                                                                   |                 |          |
| WHATSSH   | : Is this an SSH that DirectControl works well with                                               | : Pass          |          |
| OMNAME    | : Check that the domain name is reasonable                                                        | : Pass          |          |
| NDDC      | : Find domain controllers in DNS                                                                  | : Pass          |          |
| ADDNS     | : DNS lookup of DC win-bbignerceuq.applerules.com                                                 | : Pass          |          |
| ADPORT    | : Port scan of DC win-bbigncrceuq.applerules.com                                                  | : Pass          |          |
| ADDC      | : Check Domain Controllers                                                                        | : Pass          |          |
| ADDNS     | : DNS lookup of DC win-bbignerceuq.applerules.com                                                 | : Pass          |          |
| JUPURT    | : Port scan of GL win-oblightreeuq.applerules.com                                                 | : Pass          |          |
| AUGC NOUD | : Check Global Catalog servers                                                                    | : Pass          |          |
| RELED     | : Check TOF operational bos in apprenties.com                                                     | : Puss          |          |
| WSSVM     | <ul> <li>Check DVS cerver connetry</li> </ul>                                                     | • Doce          |          |
| DSITE     | : Check that this machine's subnet is in a site known by AD                                       | : Pass          |          |
| SSITE     | : See if we think this is the correct site                                                        | : Pass          |          |
| TIME      | : Check clock synchronization                                                                     | : Pass          |          |
| ADSYNC    | : Check domains all synchronized                                                                  | : Pass          |          |
| 1 warnin  | g was encountered during check. We recommend checking this bet                                    | ore proceeding  |          |
|           |                                                                                                   |                 |          |
|           |                                                                                                   |                 |          |
|           |                                                                                                   |                 |          |
|           |                                                                                                   |                 |          |

Imagen 9

Una vez realzado el control y que el resultado es satisfactorio se debe proceder a hacer clic en el icono CentrifyDC-5.1.1.pkg que lanza la instalación del producto:

| 00                                                                                                    | Suite                                                                                                    | - |        |
|----------------------------------------------------------------------------------------------------|----------------------------------------------------------------------------------------------------|---|--------|
|                                                                                                    | Instalación estándar en "Macintosh HD"                                                                                                    |   |        |
|                                                                                                    |                                                                                                    |   |        |
| e Introducción                                                                                             | La instalación ocuparó 145 0 MP de espacie en el                                                                                                    |   |        |
| e Licencia                                                                                                 | ordenador.                                                                                                    |   |        |
| Selección de destino                                                                                       | Haga clic en Instalar para realizar una instalación                                                                                                    |   |        |
| e Tipo de instalación                                                                                      | estándar de este software en el disco "Macintosh                                                                                                    |   |        |
| Instalacion     Resumen                                                                                    | HD <sup>-</sup> .                                                                                                    |   |        |
| • Resumen                                                                                                  |                                                                                                    |   |        |
|                                                                                                    | Cambiar ubicación de la instalación<br>Retroceder Instalar                                                                                                    |   |        |
| _                                                                                                    |                                                                                                    |   | Imagen |
| 0.0                                                                                                    | 💝 Instalar Centrify Suite 🗧                                                                                                    |   | Imagen |
| 0 0                                                                                                    | ♥ Instalar Centrify Suite Contrato de licencia                                                                                                    |   | Imagen |
| 0.0                                                                                                    | <ul> <li>Instalar Centrify Suite</li> <li>Contrato de licencia</li> <li>English ±</li> </ul>                                                                                                    |   | Imagen |
| 0 0<br>Introducción                                                                                        | Instalar Centrify Suite       Contrato de licencia       English       Centrify(R) End User License Agreement (EULA)                                                                                                    |   | Imagen |
| 0 0<br>Introducción<br>9 Licencia<br>9 Selección de destino                                                | Instalar Centrify Suite  Contrato de licencia  English  Centrify(F) Erd User Lonse Agreement (EULA)  THIS AGREEMENT (THIS AGREEMENT) CONSTITUTES A LEGAL                                                                                                    |   | Imagen |
| Introducción Introducción Icencia Selección de destino Topo de instalación                                 | Instalar Centrify Suite  Contrato de licencia  English : Centify(R) End User License Agreement (EULA) THIS AGREEMENT (THIS FALEGALE AGREEMENT ETWIEEN VOU (ETHER AN INDIVIDUAL ORA LICEAL ENTITY TAT WILL USE THE PROQUET AND THAT YOU                                                                                                    |   | Imagen |
| Introducción     Licencia     Selección de destino     Tipo de instalación     Instalación                 | Instalar Centrify Suite  Contrato de licencia  English  Centrify(R) End User Lionas Agreement (EULA)  Tuis Agreement (THIS AnGREEMENT) CONSTITUTES AL EGAL  Centrify(R) End User Lionas Agreement (EULA)  Centrify(R) Constitutes Au Inomobilau, CRA,  LigaAL ENTITY HAT WILL USE THE PRODUCT AND THAT YOU  REPRESENT AS AN EMPLOYEE OR AUTHORIZED AGENT) AND  CENTRIFY COMPORATION (CENTIFY') WITH RESPECT TO THE                                                                                                    |   | Imagen |
| Introducción   Licencia   Selección de destino   Tipo de instalación   Instalación   Resumen               | Instalar Centrify Suite  Contrato de licencia  English : Centrify(R) Erd User License Agreement (EULA)  TMIS AGREEMENT (THIS "AGREEMENT") CONSTITUTES A LEGAL AGREEMENT BETWEEN YOU (EINER AN INDIVISIONAL ORA LEGAL ENTITY THAT WILL USE THE PRODUCT AND THAT YOU REPRESENT AS A REM-CYCE OR AUTHORIZED AGENT) AND ESCHTTINT COMPORTING CEMTINGT'S MUTHIE DESIGNED ELCW BY IN RETALLING, COPYING OR SUBSCRIPTION SERVICE, YOU AGREET ON BE SOFTWARE OR SUBSCRIPTION SERVICE, YOU AGREET ON BE SOFTWARE OR SUBSCRIPTION SERVICE, YOU AGREET ON BE SOFTWARE OR SUBSCRIPTION SERVICE, YOU AGREET ON BE SOFTWARE OR SUBSCRIPTION                                                                                                    |   | Imagen |
| Introducción   Introducción   Icencia   Selección de destino   Tipo de Instalación   Instalación   Resumen | Instalar Centrify Suite  Contrato de licencia  English English Englis |   | Imagen |
| Introducción     Introducción     Selección de destino     Instalación     Resumen                         | Instalar Centrify Suite  Contrato de licencia  Instalar Centrify Suite  Contridy(P) End User Lonnae Agreement (EULA)  This AGREEMENT (THIS 'AGREEMENT') CONSTITUTES A LEGAL AGREEMENT BETWEEN VOU (EITHER AN INDIVIDUAL OR A GENERATE SA LEMONT (CONTRIPT') ON STITUTES A LEGAL AGREEMENT BETWEEN VOU (EITHER AN INDIVIDUAL OR A GENTRIPY CORPORTION (CENTRIPT') UNIT RESPECT TO THE SOFTWARE ANDOR SUBJOARD'S AND CONTRIPT CONTRIPTS BELOW BY INSTALLING, COPYING, DOWNLOADING OR GENTRIPY CONFORTION (CENTRIPT') UNIT RESPECT TO THE SOFTWARE ANDOR SUBJOARD'S THE TENNS OF THIS AGREEMENT, IF YOU DO NOT AGREE TO EN ENSOFT HIS GENTRY CONFORTION CONTROL ON SERVICE DEVINES OF THIS SOFTWARE ON SERVICE ON SERVICE BELOW BY INSTALLING OR SUBJOARD'S THE TENNS OF THIS SOFTWARE TO SERVICE OR SUBJOARD'S THE TENNS OF THIS SOFTWARE TO SERVICE OR SUBJOARD'S THE TENNS OF THIS DOCUMENTATION, OR OFTING COMPANYING DOCUMENTATION (THE TOCUMENTATION), OR NOTFY CENTRIPY TO GENAM INSTRUCTIONS ON NETURA OF THE UNASED SOFTWARE TO THE SOFTWARE AND ACCOMPANYING DOCUMENTATION (THE TOCUMENTATION), OR NOTFY CENTRIPY TO GENAM INSTRUCTIONS ON NETURA OF THE UNASED SOFTWARE TO SERVICE ON SERVICE                                                                                                    |   | Imagen |
| Introducción Introducción Selección de destino Instalación Resumen                                         | Instalar Centrify Suite     Contrato de licencia     English                                                                                                    |   | Imagen |

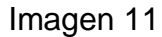

Se solicitará el ingreso de credenciales del usuario administrador local del equipo MacBook:

| nuevo. Intre<br>esta operac | oduzca su contraseña para permiti<br>ción. |
|-----------------------------|--------------------------------------------|
| Nombre:                     | Rodrigo Sánchez Rivera                     |
| Contraseña:                 |                                            |
|                             | Cancelar Instalar software                 |

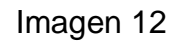

Tras el ingreso efectivo continúa la instalación y se escriben los archivos en el disco.

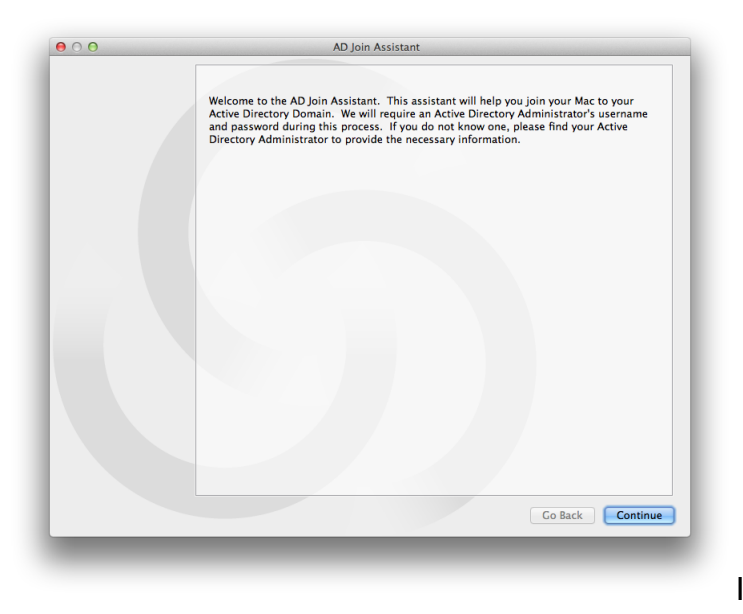

Imagen 13

Al hacer clic en el botón "Continúe" se solicitaran usuario y clave de un administrador del dominio donde se vinculará el equipo MacBook.

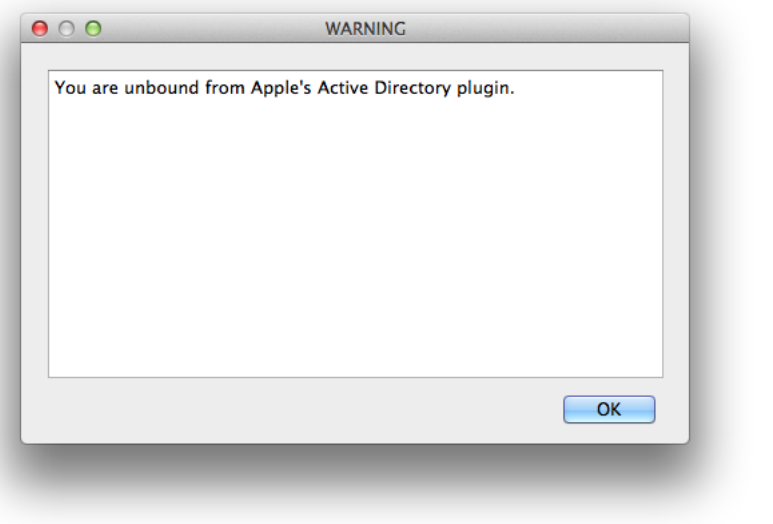

Imagen 14

| 00 | AD Join Assis                                                                 | tant                                                     |
|----|-------------------------------------------------------------------------------|----------------------------------------------------------|
|    | Please enter the name of your Active I<br>administrator's username and passwo | Directory domain to join, and an Active Directory<br>rd. |
|    | Active Directory Domain:                                                      | applerules.com                                           |
|    | Active Directory Username:                                                    | seguadmin                                                |
|    | Active Directory Password:                                                    |                                                          |
|    |                                                                               |                                                          |
|    |                                                                               |                                                          |
|    |                                                                               |                                                          |
|    |                                                                               |                                                          |
|    |                                                                               |                                                          |
|    |                                                                               |                                                          |
|    |                                                                               |                                                          |
|    |                                                                               | Go Back Continue                                         |
|    |                                                                               |                                                          |

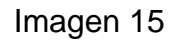

| 0 0 | AD Join Assis                                                                            | tant                                                                                  |   |
|-----|------------------------------------------------------------------------------------------|---------------------------------------------------------------------------------------|---|
|     |                                                                                          |                                                                                       |   |
|     | This machine is currently joined usin<br>applerules.com                                  | g Apple's Directory Utility to the domain:                                            |   |
|     | To unbind from Apple's Directory Ut<br>domain, enter an Active Directory ad<br>press OK. | ility and use AD Join Assistant to join your<br>ministrator username and password and |   |
|     |                                                                                          |                                                                                       |   |
|     | Active Directory Username:                                                               | seguadmin                                                                             |   |
|     | Active Directory Password:                                                               |                                                                                       |   |
|     |                                                                                          |                                                                                       |   |
|     |                                                                                          |                                                                                       |   |
|     |                                                                                          |                                                                                       |   |
|     |                                                                                          |                                                                                       |   |
|     |                                                                                          |                                                                                       |   |
|     |                                                                                          |                                                                                       |   |
|     |                                                                                          |                                                                                       |   |
|     |                                                                                          | Go Back                                                                               | к |
|     |                                                                                          |                                                                                       |   |
|     |                                                                                          |                                                                                       |   |

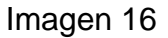

En la siguiente pantalla se deberá indicar el tipo de instalación seleccionando la opción "Auto". Es posible ya en esta instancia indicar un contenedor LDAP para su orden administrativo marcando la opción "Container DN" y un server Domain Controler que atenderá los requerimientos del equipo en el campo "Preferred Domain Server".

| Free Mode                                                                                                    |                                                                           |
|----------------------------------------------------------------------------------------------------|---------------------------------------------------------------------------|
| Express Recommended for small installations or on a 1<br>Active Directory-based authentication and sin<br>allows easy upgrade to a licensed version.                            | rial basis. It provides<br>gle sign-on for free and                       |
| Licensed Mode                                                                                                    |                                                                           |
| Auto     Recommended for most installations. All Acti-<br>login to your Mac. User attributes such as UIE<br>directory will be created automatically.                            | ve Directory users can<br>0, GID and home                                 |
| <b>Zone</b> Enter the zone name here                                                                                                    |                                                                           |
| Recommended for installations in which fine-<br>required. You must enter a name of a Zone th<br>created using the Centrify DirectManage Acce<br>a zone name would be "MacZone". | grained access control is<br>lat was previously<br>ss Manager. Example of |
| Computer Name:                                                                                                    |                                                                           |
| Advanced Options                                                                                                    |                                                                           |
| Overwrite existing joined computer                                                                                                    |                                                                           |
| Container DN:                                                                                                    | Browse                                                                    |
| Preferred Domain Server:                                                                                                    |                                                                           |
| Computer Alias Name:                                                                                                    |                                                                           |
|                                                                                                    |                                                                           |
|                                                                                                    |                                                                           |
|                                                                                                    | Go Back 📃                                                                 |

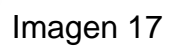

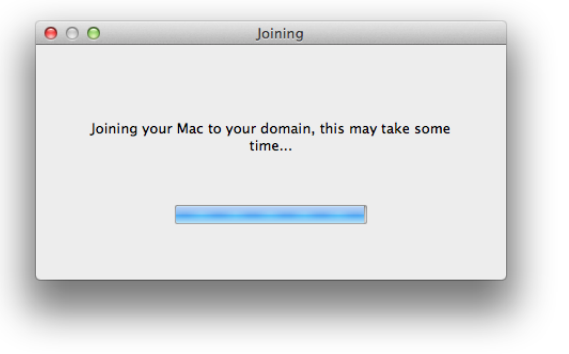

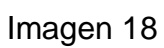

Tras aguardar unos momentos se mostrará el siguiente mensaje:

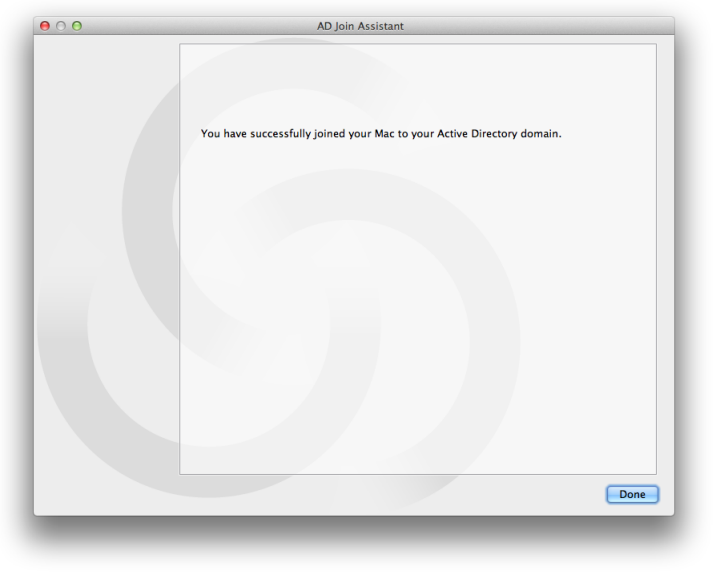

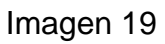

En esta instancia el equipo MacBook se encuentra dentro del dominio elegido siendo regido por las políticas de dominio (GPOs).

Se pueden observar las opciones del producto instalado desde las Preferencias del Sistema -> Complementos -> Centrify

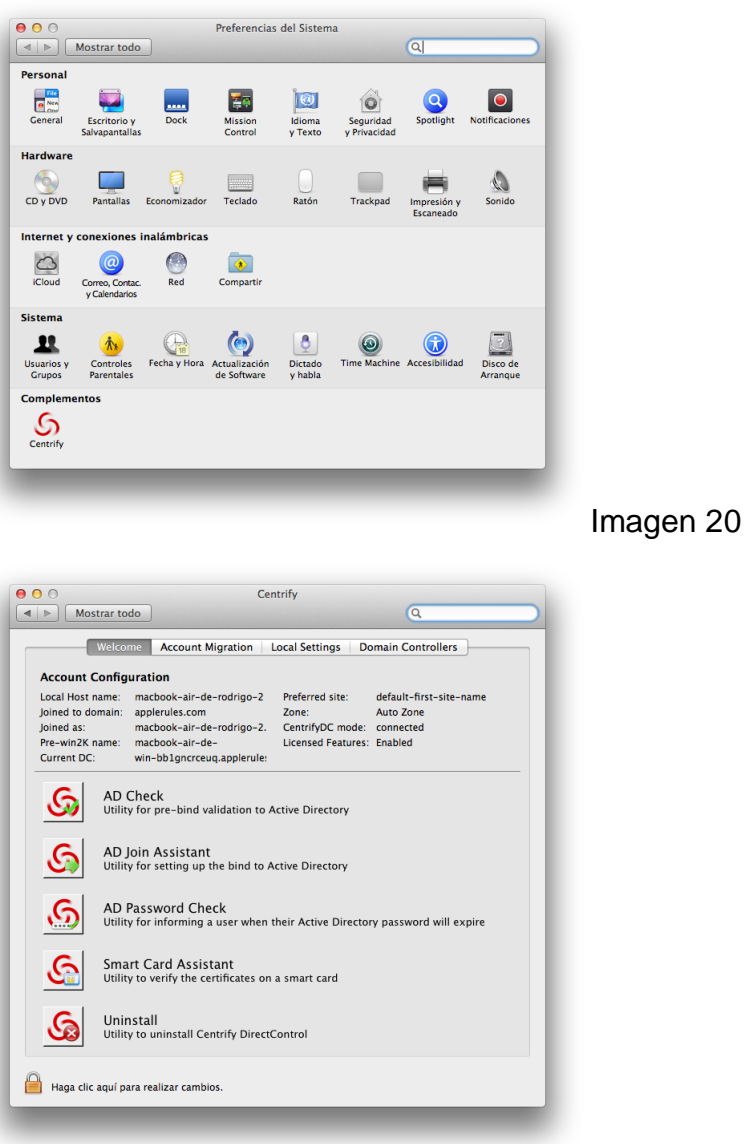

Imagen 21

En las diversas pestañas se pueden configurar la carpeta de Home del usuario:

| l ocal a                   |            |           | account mappin | g.       | isers. |
|----------------------------|------------|-----------|----------------|----------|--------|
| rodrig                     | osanchez   | rivera    | AD             | accounts |        |
|                            |            |           |                |          |        |
|                            |            |           |                |          |        |
|                            |            |           |                |          |        |
|                            |            |           |                |          |        |
| Link                       | Unlint     |           |                |          |        |
| LINK                       | Unlink     |           |                |          |        |
| Local                      | User Info  | ormation: |                |          |        |
| Home                       | Directory: | : /Users/ |                |          |        |
| rodrig                     | osanchezi  | Ivera     |                |          |        |
| rodrig<br>UID: 5           | 01         |           |                |          |        |
| rodrig<br>UID: 5<br>GID: 2 | 0          |           |                |          |        |
| rodrig<br>UID: 5<br>GID: 2 | 0          |           |                |          |        |
| rodrig<br>UID: 5<br>GID: 2 | 0          |           |                |          |        |

Imagen 22

También es posible indicar el protocolo a ser utilizado en la opción "Network protocol to be used"

| Welcome                             | Account Migration Lo                                     | ocal Settings Doma     | in Controllers      |
|-------------------------------------|----------------------------------------------------------|------------------------|---------------------|
|                                     | Home Directory                                           | Admin Groups           |                     |
| Use this panel to                   | o specify the location of t                              | the user's home direc  | ctory.              |
| Create Local                        | l Home Directory                                         |                        |                     |
| User home dir                       | rectory is on the local volume                           |                        |                     |
| OUse Network                        | k Home Directory                                         |                        |                     |
| User home dir<br>user's Active D    | rectory is mounted from a net<br>Directory profile       | twork volume. The path | is specified in the |
| Network protoco                     | ol to be used: SMB                                       | \$                     |                     |
| SMB: Windows ne<br>AFP: Apple netwo | etwork file sharing protoco<br>ork file sharing protocol | Ы                      |                     |
|                                     |                                                          |                        |                     |
|                                     |                                                          |                        |                     |
|                                     |                                                          |                        |                     |
|                                     |                                                          |                        |                     |
|                                     |                                                          |                        |                     |

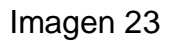

Así mismo es posible definir los grupos de dominio que serán Administradores locales del equipo MacBook:

| O Mostrar todo                   | Centrify                    | Q                          |
|----------------------------------|-----------------------------|----------------------------|
| Welcome Account                  | Migration Local Settings    | 5 Domain Controllers       |
| Н                                | ome Directory Admin Gr      | oups                       |
| Allow administration by m        | embers of the following g   | iroups:                    |
|                                  |                             |                            |
|                                  |                             |                            |
|                                  |                             |                            |
|                                  |                             |                            |
|                                  |                             |                            |
| + -                              |                             |                            |
| All members of these groups      | will have administrator pri | ivileges on this computer. |
|                                  |                             |                            |
|                                  |                             |                            |
|                                  |                             |                            |
| 0                                |                             |                            |
| Haga clic aquí para impedir futu | ros cambios.                |                            |

Imagen 24

Y por último indicar las preferencias del servidor Domain Controller que atenderá los requerimientos del equipo MacBook.

| nain Controller                        | Configuration:  Automatic Manual Preferred Blocked                                       |
|----------------------------------------|------------------------------------------------------------------------------------------|
| pecify the preferred Doma              | erred list of Active Directory domain controllers and global catalogs.<br>in Controllers |
| Domain name                            | List of fully qualified hostnames (separated by space)                                   |
| + -                                    |                                                                                          |
| + –<br>Preferred Global<br>Domain name | l <b>Catalogs</b><br>List of fully qualified hostnames (separated by space)              |
| + -<br>Preferred Globa<br>Domain name  | I <b>Catalogs</b><br>  List of fully qualified hostnames (separated by space)            |
| + -<br>referred Globa<br>Domain name   | I Catalogs<br>  List of fully qualified hostnames (separated by space)                   |

Imagen 25

Una vez que el equipo se encuentra configurado en principio cualquier usuario de dominio podrá iniciar sesión en el mismo. Se puede observar a continuación como se crea la cuenta dentro de la opción Usuarios y Grupos de las Preferencias del Sistema.

| Usuario actual                                        | Contraseña Arranque                                            |
|-------------------------------------------------------|----------------------------------------------------------------|
| Seguadmin<br>Red                                      |                                                                |
| Otros usuarios<br>Rodrigo Sánchez Ri<br>Administrador | Cambiar contraseña                                             |
| Usuario invitado                                      | Nombre completo: seguadmin                                     |
|                                                       | ID de Apple: Definir                                           |
|                                                       | Cuenta móvil: Crear                                            |
|                                                       | Tarjeta de Contactos: Abrir                                    |
|                                                       | 🗌 Permitir al usuario cambiar la contraseña con el ID de Apple |
| Opciones inicio sesión                                | 🗌 Permitir al usuario administrar este ordenador               |
| + - 🌣                                                 |                                                                |

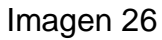

Se puede comprobar también la visibilidad de las carpetas de dominio Netlogon y Sysvol con la información que Microsoft Windows Server comparte en los equipos del dominio con la información de las políticas de grupo.

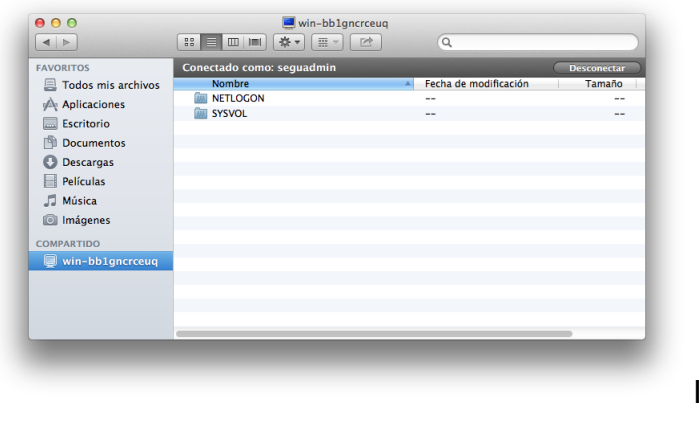

| Seleccione un se | rvicio y haga clic en el icono del lápiz para ec | ditar los ajustes correspondientes. |
|------------------|--------------------------------------------------|-------------------------------------|
| Nombre           |                                                  |                                     |
| CentrifyDC       | Ŷ                                                |                                     |
| LDAPv3           |                                                  |                                     |
| NIS              |                                                  |                                     |
|                  |                                                  |                                     |
|                  |                                                  |                                     |
|                  |                                                  |                                     |
|                  |                                                  |                                     |
|                  |                                                  |                                     |
|                  |                                                  |                                     |
| 1                |                                                  |                                     |
|                  |                                                  |                                     |
|                  |                                                  |                                     |
| 📙 🛛 Haga clic a  | aquí para impedir futuros cambios.               | (?) Aplicar                         |

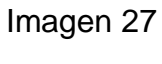

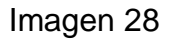

A modo de ejemplo de la aplicación de la integración con el dominio se procedió a caducar la clave del usuario utilizado (seguadmin) y a continuación se muestra el efecto de la caducidad y solicitud de cambio de clave.

| seguadmin Properties                                                                                                    | ×                 |
|----------------------------------------------------------------------------------------------------|-------------------|
| Password Replication         Dial-in         Environment         Sessions         Remote contr           Remote Desktop Services Profile         Personal Vitual Desktop         COM+           General         Address         Account         Profile         Telephones         Organization         Member | ol  <br>-  <br>Of |
| User logon name:                                                                                                    |                   |
|                                                                                                    |                   |
| User logon name (pre-Windows 2000):                                                                                                    |                   |
| APPLERULES\ seguadmin                                                                                                    |                   |
| Logon Hours Log On To                                                                                                    |                   |
| Unlock account                                                                                                    |                   |
| Account options:                                                                                                    |                   |
| User must change password at next logon User cannot change password Password never expires Store password using reversible encryption                                                                                                    |                   |
| Account expires                                                                                                    |                   |
| © Never                                                                                                    |                   |
| End of: Sunday , September 15, 2013                                                                                                    |                   |
|                                                                                                    |                   |
| OK Cancel Apply Help                                                                                                    |                   |
|                                                                                                    | magen 29          |
| e seguadmin                                                                                                    |                   |
|                                                                                                    |                   |
|                                                                                                    |                   |
| Imagan                                                                                                    | 20                |
| imagen                                                                                                    | 30                |
| Cambiar contraseña<br>Introduzca una nueva contraseña para poder<br>iniciar sesión en esta cuenta.<br>Nueva contraseña:<br>Repetir contraseña:<br>Indicación de la                                                                                                    |                   |
| contraseña:<br>(recomendado)<br>Cancelar Cambiar contraseña                                                                                                    |                   |
| Imagen                                                                                                    | 31                |

De esta manera el equipo MacBook queda bajo la órbita de las políticas de dominio que la organización define sin modificar el esquema del Active Directory u otros componentes internos del dominio.

A continuación se debe descargar el cliente "Centrify DirectManage Express 5.1.1 for 64-bit Windows" y se procede a instalar el mismo en el controlador de dominio donde se contará entonces con la consola de administración centralizada. Se hace clic en el programa <u>CentrifyDM-5.1.1-</u> win64.exe:

| yde Bin  | Downloads              |                                           |                           |                 | _O×       |           |
|----------|------------------------|-------------------------------------------|---------------------------|-----------------|-----------|-----------|
|          | 🐔 🚹 CEntrify           |                                           |                           |                 | _ 0       | ×         |
|          | CEntrify               |                                           | ÷ 🔯                       | Search CEntrify |           | <u> </u>  |
|          | Organize 🔻 🖬 Open 🔻    | Share with 🔻 New folder                   |                           |                 | H • 🔟 🔞   | )         |
| var      | Favorites              | Name *                                    | Date modified             | Туре            | Size      |           |
|          | Desktop                | Advnowledgements                          | 8/13/2013 12:53 AM        | Text Document   | 133 KB    |           |
|          | Downloads              | CentrifyDM-5.1.1-win64                    | 8/13/2013 12:53 AM        | Application     | 24,711 KB |           |
| a heifer | 🕍 Recent Places        | Centrify-end-user-license-agreement       | 8/13/2013 12:53 AM        | Text Document   | 36 KB     |           |
| anony    | 🔁 Libraries            | Windows Installer                         | A 11 A 10 A 10 FA 111     | "DF File        | 484 KB    |           |
|          | Documents              | Windows instance                          |                           | DF File         | 56 KB     |           |
|          | J Music                | Preparing to install                      |                           | ext Document    | 4 KB      |           |
|          | Pictures               | D-Cy                                      |                           | TML Document    | 32 KB     |           |
|          | 📷 Videos               |                                           |                           |                 |           |           |
|          | r Computer             |                                           | Cancel                    | 1               |           |           |
|          | 🏭 Local Disk (C:)      |                                           |                           | -               |           |           |
|          | MobileBackups on 'psf' |                                           |                           |                 |           |           |
|          | Rodrigo on 'psf' (Y:)  |                                           |                           |                 |           |           |
|          | rome on psr (2:)       |                                           |                           |                 |           |           |
|          | 🙀 Network              |                                           |                           |                 |           |           |
|          |                        |                                           |                           |                 |           |           |
|          |                        |                                           |                           |                 |           |           |
|          |                        |                                           |                           |                 |           |           |
|          | - 1                    |                                           |                           |                 |           |           |
|          | Contribility E 1       | 1 win64 Data madified; 0/12/2012 12:52 AM | Data masted: 7/8/2012 1   | 1.44 DM         |           | - 1       |
|          | Application            | Size: 24.1 MB                             | Date treateu: //o/2013 1. |                 |           |           |
|          |                        |                                           |                           |                 |           |           |
| 1        |                        |                                           |                           |                 |           | 12-54 AM  |
| tart 👸   | 👔 🙋 📑 🔒                | v 💛 🎼                                     |                           |                 | - P 🕅 🖥 🕼 | 8/13/2013 |

Imagen 32

Haciendo click en el botón siguiente, aceptando los términos de la licencia y eligiendo la carpeta de instalación se procede a completar el proceso:

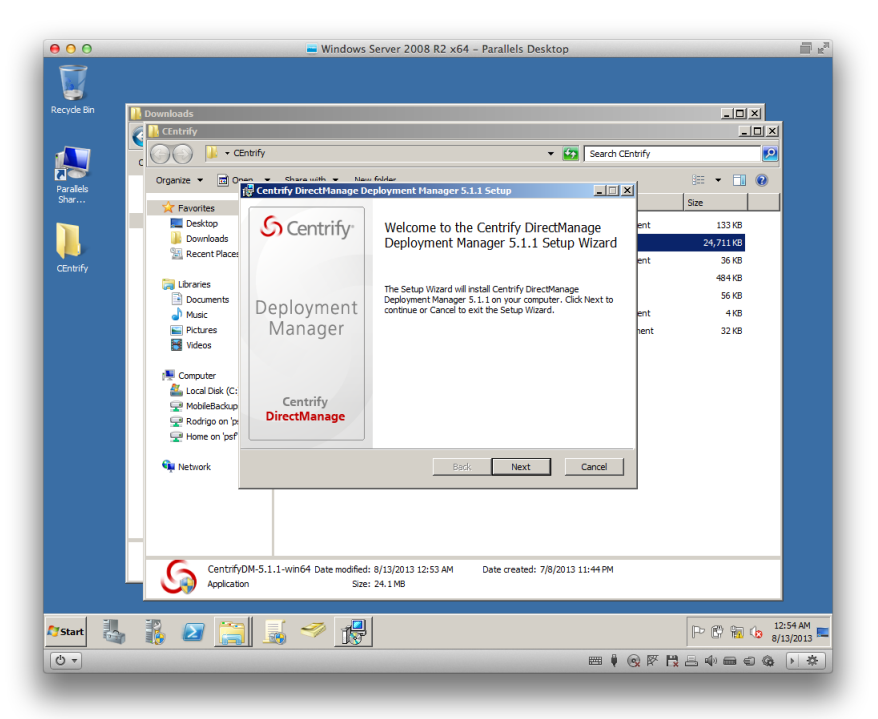

Imagen 34

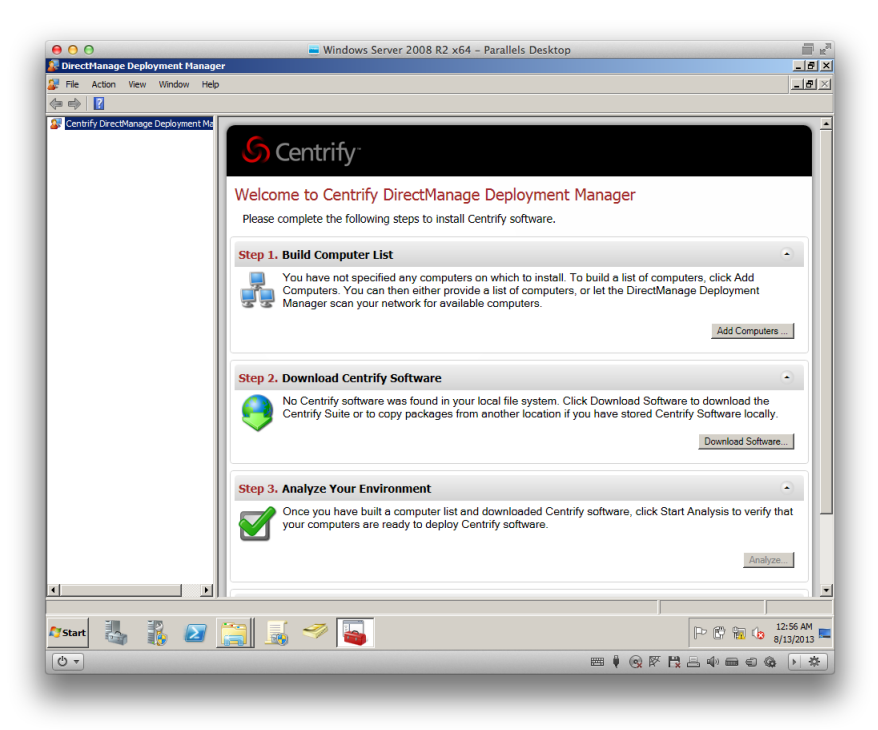

Imagen 35

Haciendo clic en Add Computers del primer paso el software realiza un descubrimiento de la red y localiza los equipos que posean instalado el producto.

| Add Computers                                                           |                              |          | ×                  |           |
|-------------------------------------------------------------------------|------------------------------|----------|--------------------|-----------|
| Select Computer Discovery Method<br>Select how you would like to get th | he computer information      | S Cen    | trify <sup>.</sup> |           |
| Please choose one of the following n                                    | nethods to build the compute | er list. |                    |           |
| Oiscover computers from the net                                         | work                         |          |                    |           |
| O Discover computers from cloud                                         |                              |          |                    |           |
| O Import a computer list from a text                                    | file                         |          |                    |           |
| O Add a single computer                                                 |                              |          |                    |           |
| Computer name / IP address:                                             |                              |          |                    |           |
|                                                                         |                              |          |                    |           |
|                                                                         |                              |          |                    |           |
|                                                                         |                              |          |                    |           |
|                                                                         |                              |          |                    |           |
|                                                                         | < Back Nex                   | kt > Ca  | ancel              | Imagen 36 |

Al finalizar en la consola centralizada se visualizan los equipos disponibles.

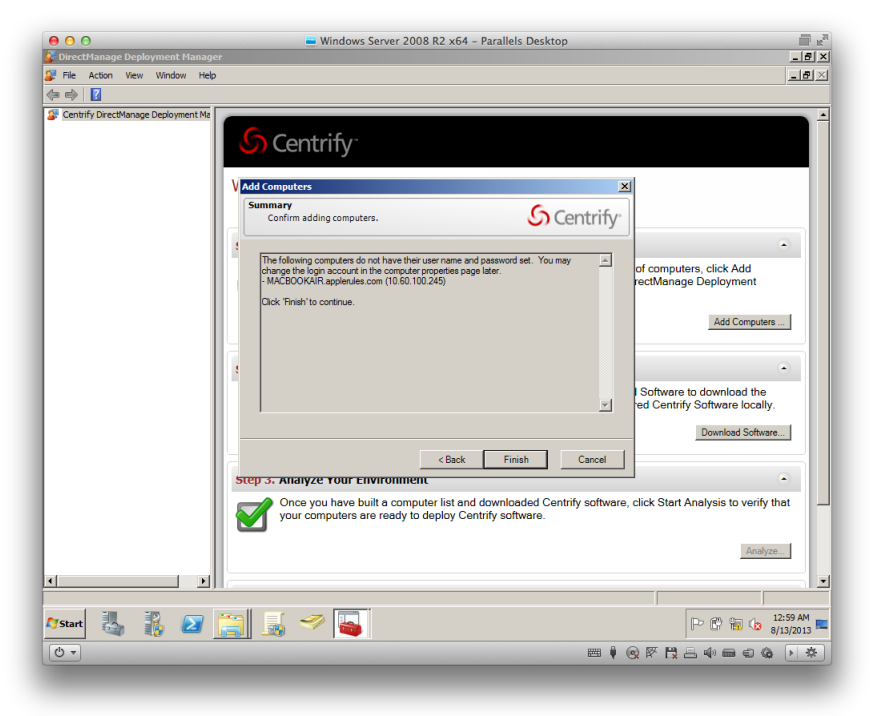

Imagen 37

|                                     |                        |                    |                           |                            | _                           |   |
|-------------------------------------|------------------------|--------------------|---------------------------|----------------------------|-----------------------------|---|
| • • •                               | <u> </u>               | Vindows Server 200 | 08 R2 x64 – Parallels Des | ktop                       |                             | M |
| 💭 DirectManage Deployment Manag     | jer                    |                    |                           |                            | _ 8                         | × |
| 😺 File Action View Window Hel       | lp                     |                    |                           |                            | _ 8                         | × |
| 🗢 🔿 🙎 🧟 🛃                           |                        |                    |                           |                            |                             |   |
| Centrify DirectManage Deployment Ma | UNIX Name 🔻            | UID                | Primary Group             | GECOS                      | Home Directory              |   |
| 🖃 💑 Computers                       | Enter text here        | Enter text here    | Tenter text here          | Tenter text here           | Finter text here            |   |
| 🖃 👬 All Computers                   | 8 rodrigosanchezrivera | 501                | 20                        | Rodrigo S??nchez Rivera    | /Users/rodrigosanchezrivera | - |
| 🖃 🌷 MacBook-Air-de-Rodrigo-2        | S nobody               | -2                 | -2                        | Unprivileged User          | /var/empty                  |   |
| Se Groups                           | 💈 Guest                | 201                | 201                       | Usuario invitado           | /Users/Guest                |   |
| S Users                             | 💈 daemon               | 1                  | 1                         | System Services            | /var/root                   |   |
| History                             | SUILTIN Local System   | 0                  | 0                         | System Administrator       | /var/root                   |   |
| All Computers (Group by OS)         | 8 _www                 | 70                 | 70                        | World Wide Web Server      | /Library/WebServer          |   |
| All Computers (Group by Lone)       | S _windowserver        | 88                 | 88                        | WindowServer               | /var/empty                  |   |
| Gomputers with Centrify Softw       | 3 _webauthserver       | 221                | 221                       | Web Auth Server            | /var/empty                  |   |
| Gomputers with No Centrify Sr       | Swarmd                 | 224                | 224                       | Warm Daemon                | /var/empty                  |   |
| Gomputers Not Analyzed              | S_uucp                 | 4                  | 4                         | Unix to Unix Copy Protocol | /var/spool/uucp             |   |
| 1 State Local Accounts              | _usbmuxd               | 213                | 213                       | iPhone OS Device Helper    | /var/db/lockdown            |   |
| History                             | _update_sharing        | 95                 | -2                        | Update Sharing             | /var/empty                  |   |
|                                     | 🙎 _unknown             | 99                 | 99                        | Unknown User               | /var/empty                  |   |
|                                     | S_trustevaluationagent | 208                | 208                       | Trust Evaluation Agent     | /var/empty                  |   |
|                                     | l 🗧 Land               | <b>01</b>          | <b>A1</b>                 | T-1 D                      | L l                         |   |

#### 1.2.3- ADmitMac v7

Otra de las alternativas consideradas en la documentación de Apple es el producto ADmitMac v7 de la firma Thursby Software [13].

La solución también permite transformar el equipo MacBook en un cliente real de Active Directory [14] que se instala directamente en el Mac OSX sin realizar modificaciones sobre el esquema de dominio.

Incluye soporte para acceso a carpetas compartidas Microsoft DSF (Distributed File System), la utilización de Kerberos para la autenticación de usuarios, la utilización de las políticas de dominio (GPO) para la configuración de componentes del sistema, permite la utilización de las impresoras del dominio, configura las restricciones de claves de usuarios definidas, habilita el soporte para formato de archivo NTFS, el manejo de Microsoft Windows ACL (Access Control List), permite utilizar grupos de dominio como administradores locales del equipo, manejo del escritorio personalizado y documentos por usuario que inicie sesión en el equipo, soporta nombres largos de acciones compatibles con Windows 2003 y 2008.

También posee soporte para conexiones bidireccionales con firma SMB, NTLM SSP y NTLMv2. Los administradores de Windows pueden administrar los componentes del sistema operativo Mac y aplicaciones en Active Directory mediante Directiva de grupo. Posee soporte para múltiples dominios de un bosque Active Directory. Soporte de DNS dinámico para registro de los equipos. Con la herramienta "AD Commander" permite a los administradores editar usuarios y grupos como si estuviera utilizando herramientas de administración nativas de Active Directory.

#### 1.2.3.1- Instalación

Descargar el cliente "ADmitMac v7" y desde el equipo MacBook contando con un usuario con los privilegios adecuados de administración local se procede a la instalación [13].

Hacer doble clic en el archivo <u>admitmac70.iso</u> donde se muestra la siguiente pantalla, hacer clic en "Continuar" y luego "Agree":

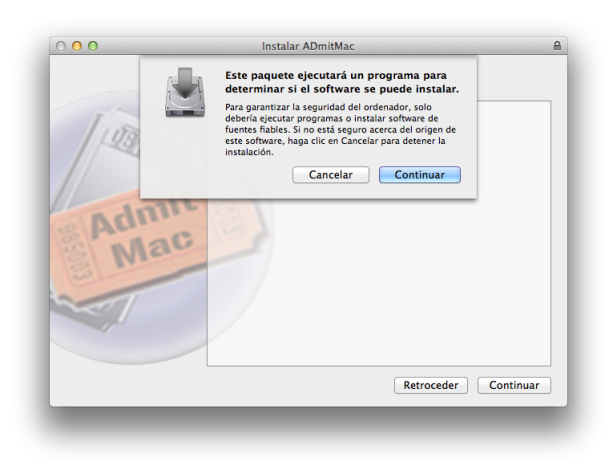

| Imagen | 38 |
|--------|----|
|--------|----|

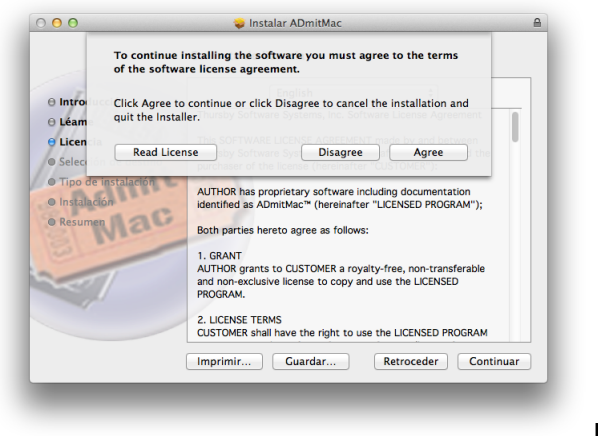

Imagen 39

Una vez finalizada la instalación se solicitaran las credenciales suficientes en el equipo MacBook a fin de modificar los servicios requeridos:

| ADmitMac<br>modificar l<br>directorio.<br>permitir es | Setup Assistant está intentando<br>a configuración de los servicios de<br>Introduzca su contraseña para<br>ita operación. |
|-------------------------------------------------------|----------------------------------------------------------------------------------------------------|
| Nombre:                                               | Rodrigo Sánchez Rivera                                                                                                    |
| Contraseña:                                           | •••••                                                                                                    |
|                                                       | Cancelar Modificar configuración                                                                                          |

| Imag | en   | 40 |
|------|------|----|
|      | •••• |    |

Al finalizar la instalación de forma automática se lanza el asistente de configuración:

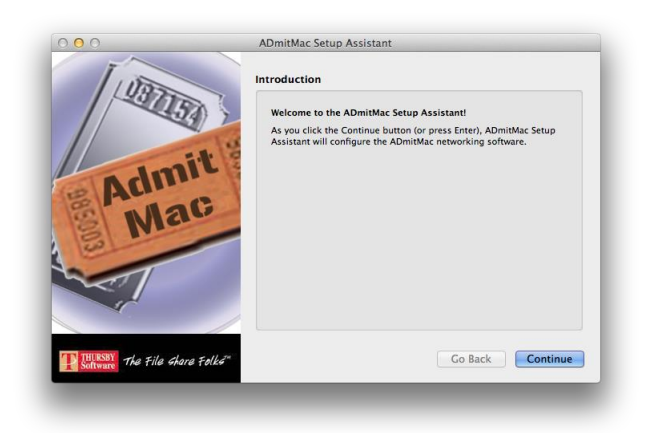

Imagen 41

En la primera pantalla se debe seleccionar "Using DHCP"

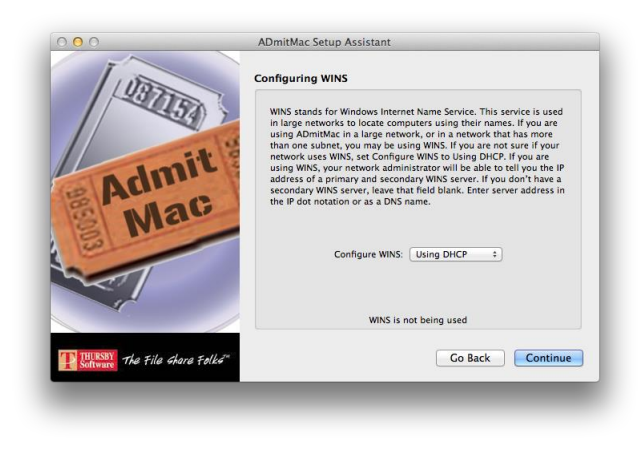

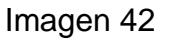

En segunda instancia se debe indicar el nombre del dominio al cual el equipo va a ser integrado:

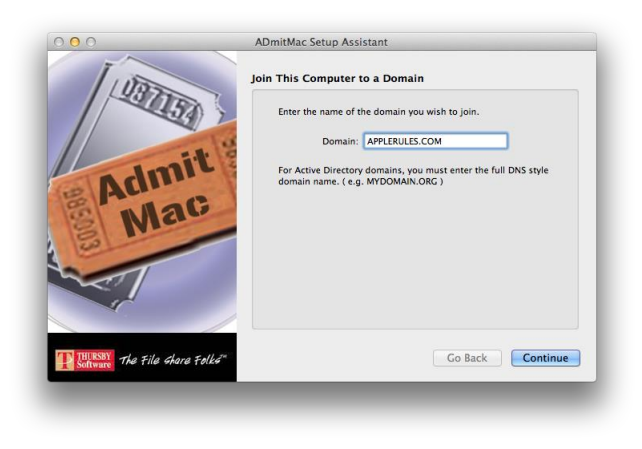

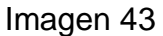

Luego se deben ingresar el nombre y la ubicación del equipo y se solicitarán las credenciales suficientes del dominio a sumarse.

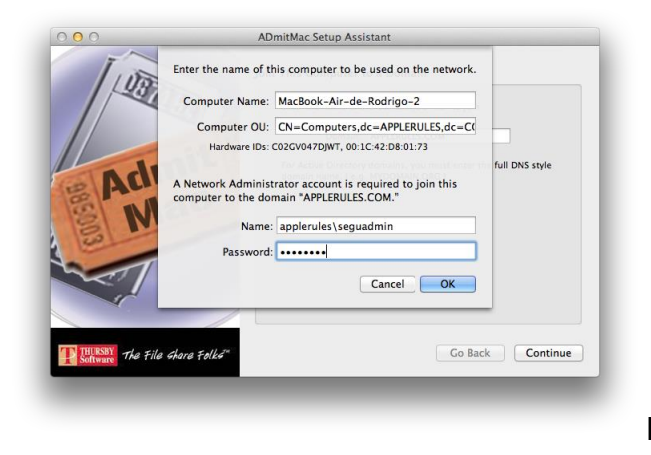

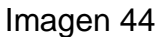

Por último nuevamente se solicita el nombre del dominio pero en esta oportunidad se debe ingresar solamente el principio del nombre.

| Domair       | Setup Sharing WINS Policies Workgro                                               | up Manager         |
|--------------|-----------------------------------------------------------------------------------|--------------------|
| Network Addr | ess: macbook-air-de-rodrigo-2.local                                               |                    |
| Enter the do | main you wish to join.                                                            |                    |
| Domain:      | APPLERULES                                                                        |                    |
|              | For Active Directory domains, you must enter the full DNS<br>(e.g. MYDOMAIN.ORG ) | style domain name. |
|              | Use for Authentication<br>Use for Contacts                                        |                    |
|              | E                                                                                 | Authenticate       |
|              |                                                                                   |                    |
|              |                                                                                   |                    |
|              |                                                                                   |                    |
|              |                                                                                   |                    |
| Change Li    | cense                                                                             | Done               |
|              |                                                                                   | _                  |

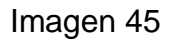

Se puede observar ya el equipo dentro del dominio.

| Account            | Home Folders Login        | Policy Admin         |
|--------------------|---------------------------|----------------------|
| This computer, MAC | BOOK-AIR, is joined to th | e domain APPLERULES. |
| Verify             |                           | Remove               |
|                    |                           |                      |
|                    |                           |                      |
|                    |                           |                      |

Imagen 46

#### **1.2.4-** Authentication Services

La tercera alternativa relevante mencionada en la documentación de Apple sobre soluciones de terceros para la integración de los equipos MacBook al dominio Active Directory es el producto Authentication Services de la firma Dell Inc.

La solución propone como las demás, resolver el inconveniente de administrar las diversas identidades y medidas de seguridad que se enfrenta la organización al tener la infraestructura de la red en entornos Microsoft Windows y ciertos equipos con otros sistemas operativos como ser Mac, Unix, Linux entre otros, con sus correspondientes características de seguridad, organizando y generando participación, integración completa con el Active Directory creando lo que denominan un puente [16].

Principalmente se logra para la organización:

Eficiencia, dado que se achican las identidades, los usuarios en diversos sistemas operativos, siendo más efectiva y ágil la administración.

Seguridad, al extender la autenticación de Kerberos, una fuerte política de claves y el control de acceso de Active Directory aplicado al Mac OSX.

Cumplimiento pues al centralizar la administración de los diversos sistemas operativos utilizando uno único y con gran nivel de seguridad y robustez como es el Active Directory de Microsoft, las políticas internas y regulaciones externas son más fáciles de alcanzar.

#### 1.2.4.1- Instalación

Descargar el cliente "Privileged Access Suite for Unix" y desde el equipo MacBook contando con un usuario con los privilegios adecuados de administración local se procede a la instalación [22].

Hacer doble clic en el archivo <u>VAS-4.1.0.20185.dmg</u> donde se muestra la siguiente pantalla, hacer clic en "Continuar" y luego "Cerrar":

| •                                                                                         | La instalación se ha completado correctamente.                                    |
|-------------------------------------------------------------------------------------------|-----------------------------------------------------------------------------------|
| Introducción     Selección de destrue     Tipo de instalación     Instalación     Resumen | La instalación se ha completado<br>correctamente.<br>El software se ha instalado. |
|                                                                                           |                                                                                   |

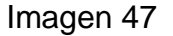

Una vez finalizada la instalación dirigirse a "Utilidad de directorios" para proceder a la configuración del cliente. Se solicitará un usuario y su clave con los suficientes privilegios del dominio Active Directory donde se desea realizar la integración.

| Seleccione un servicio y haga clic en el icono del lápiz para<br>Nombre | editar los ajustes correspondientes. |  |  |  |
|-------------------------------------------------------------------------|--------------------------------------|--|--|--|
| Active Directory                                                        |                                      |  |  |  |
| Active Directory + Group Policy (QAS)                                   |                                      |  |  |  |
| LDAPv3                                                                  |                                      |  |  |  |
| NIS                                                                     |                                      |  |  |  |
|                                                                         |                                      |  |  |  |
|                                                                         |                                      |  |  |  |
|                                                                         |                                      |  |  |  |
|                                                                         |                                      |  |  |  |
|                                                                         |                                      |  |  |  |
| /                                                                       |                                      |  |  |  |
| Haga clic aguí para impedir futuros cambios.                            | (?) Aplicar                          |  |  |  |

Imagen 48
|     | Active Directory Domain: applerules.com |             |
|-----|-----------------------------------------|-------------|
| 200 | Applying Group Policy Settings          | Join Domain |
|     |                                         | Close       |
|     |                                         |             |
|     |                                         |             |

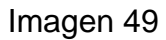

Una vez que finaliza el proceso se observa el mensaje de bienvenida y el reporte con el detalle del proceso.

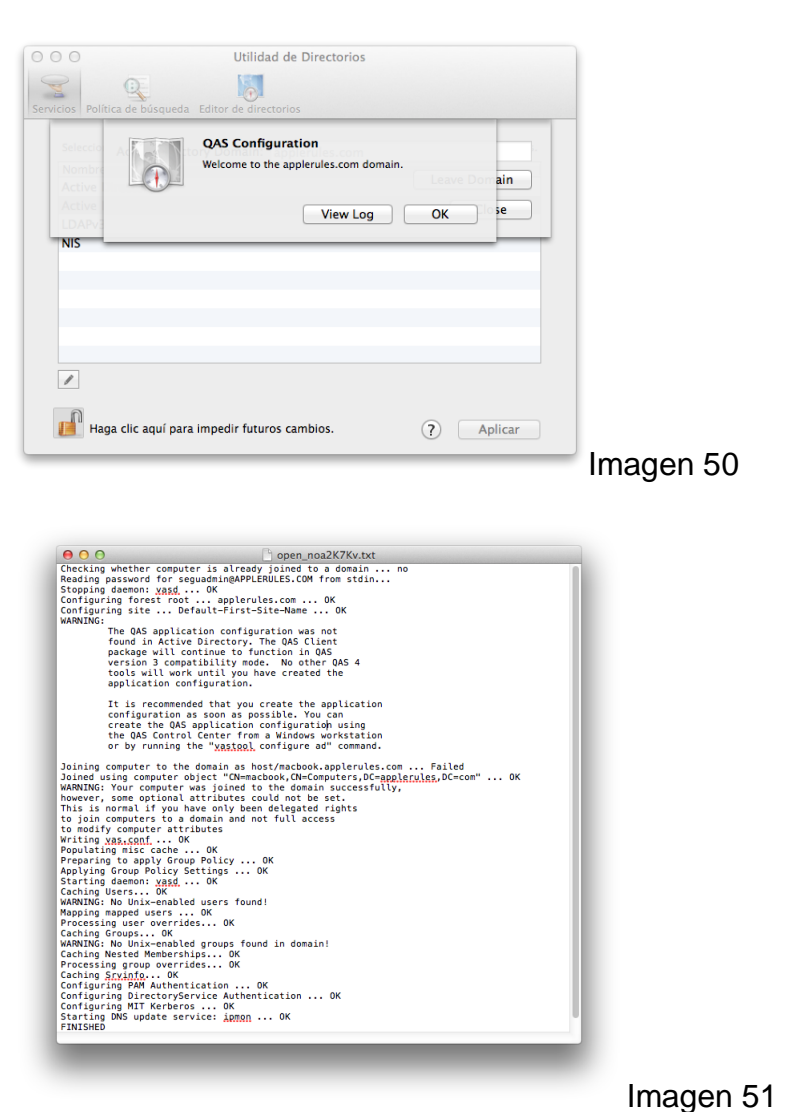

A modo de ejemplo ya es posible configurar a que usuarios de dominio les será permitido realizar el ingreso en el equipo MacBook

|                   | Q                    |
|-------------------|----------------------|
| L Usuarios de red | administrator        |
| 💶 Grupos de red   | 👤 guest              |
|                   | 👤 krbtgt             |
|                   | 👤 seguadmin          |
|                   | 💄 Steve Jobs         |
|                   |                      |
|                   |                      |
|                   |                      |
|                   |                      |
|                   | Cancelar Seleccionar |
|                   |                      |

Imagen 52

# 1.2.5- PowerBroker Identity Services Open for "AD Bridge"

Si bien no es una alternativa recomendada en la documentación oficial, dado si gran reconocimiento en el mercado como solución efectiva de integración de equipos Mac OSX a dominios Active Directory de Microsoft se muestra a continuación las bondades del mismo [22].

La herramienta permite unir equipos con sistema operativo Mac OSX dentro de un dominio Active Directory en un solo paso a través de una herramienta de interfaz gráfica de usuario o desde la línea de comandos.

Autentica a los usuarios con un único nombre de usuario y contraseña en los sistemas Windows y no Windows.

Aplica las directivas de contraseña en todos los sistemas Windows y no Windows.

Mantiene un caché de credenciales por si se pierde el acceso de red o el controlador de dominio se ha reducido, que le permiten seguir trabajando.

Resuelve ciertos inconvenientes como por ejemplo:

Mantiene un single sign on para aplicaciones.

Permite el manejo de SuDo (Super User Do).

Implementa seguridad de acceso a la red de forma granular.

Centraliza la administración de los equipos.

#### 1.2.5.1- Instalación

Descargar el cliente "PowerBroker Open Edition" y desde el equipo MacBook contando con un usuario con los privilegios adecuados de administración local se procede a la instalación [22].

Hacer doble clic en el archivo <u>pbis-open-7.5.1.1517.dmg</u> donde se muestra la siguiente pantalla, hacer clic en "Continuar" y luego "Agree":

|                      | Instalador de pbis-open-7.5.1.1517                                                                   |  |
|----------------------|----------------------------------------------------------------------------------------------------|--|
|                      | PowerBroker Identity Services - Open Edition                                                         |  |
| Introducción         | Interoperability software to allow non-Windows systems to use Microsoft                              |  |
| D Léame              | Active Directory.                                                                                    |  |
| Licencia             | This program installs the PowerBroker Identity Services - Open Edition                               |  |
| Selección de destino | (PBISO) software suite in order to enable AD authentication, single sign-<br>on, and other features. |  |
| Tipo de instalación  |                                                                                                    |  |
| Instalación          |                                                                                                    |  |
| Resumen              |                                                                                                    |  |
| 0                    | powerbroker® identity services<br>Open Edition                                                       |  |
|                      | Retroceder Continuar                                                                                 |  |

Imagen 53

Al avanzar con la instalación se debe indicar el dominio Active Directory al cual se pretende unir el equipo MacBook.

| Active Directory requir<br>unique in an organizat<br>rename your compute | res that computer names be<br>tion. If you wish, you may<br>r by changing the name below. |
|--------------------------------------------------------------------------|-------------------------------------------------------------------------------------------|
| Computer name: MacBook                                                   |                                                                                           |
| Domain to join: applerules                                               | .com                                                                                      |
| Assume default domain for lo                                             | ogons                                                                                     |
| Specify short domain prefix:                                             | applerules                                                                                |
|                                                                          | Example domain prefix: CORP or<br>leave blank (uses same as domain<br>above)              |
| Specify an Organizational Unit path                                      | for the computer account.                                                                 |
| Computers container or ex     OU Path:                                   | isting computer location.                                                                 |
| Example OU Path:                                                         | Regional/Sales                                                                            |
|                                                                          | Cancel Join                                                                               |

Imagen 54

Tras ingresar un usuario con credenciales suficientes para la tarea se muestra un mensaje de bienvenida.

| Compu<br>Username: seguadmin<br>Password:                                                                                                    |                        | n Active Directory Domain This user must have sufficient privileges to join computers to the domain. |
|----------------------------------------------------------------------------------------------------|------------------------|----------------------------------------------------------------------------------------------------|
| Domain Password: Cancel OK Specify short domain prefix: applerules Example domain prefix: CORP or leave blank (uses same as domain above) Specify an Organizational Unit path for the computer account.  Computers container or existing computer location.             | Compu Username:        | seguadmin                                                                                            |
| Assisting Cancel OK<br>Specify short domain prefix: applerules<br>Example domain prefix: CORP or<br>leave blank (uses same as domain<br>above)<br>Specify an Organizational Unit path for the computer account.<br>• Computers container or existing computer location. | Password:              |                                                                                                    |
| Specify short domain prefix: applerules<br>Example domain prefix: CORP or<br>leave blank (uses same as domain<br>above)<br>Specify an Organizational Unit path for the computer account.<br>Computers container or existing computer location.                          | Assume default de      | Cancel                                                                                               |
| Example domain prefix: CORP or<br>leave blank (uses same as domain<br>above)<br>Specify an Organizational Unit path for the computer account.                                                                                                    | Specify short dom      | ain prefix: applerules                                                                               |
| Specify an Organizational Unit path for the computer account.                                                                                                    |                        | Example domain prefix: CORP or<br>leave blank (uses same as domain<br>above)                         |
| • Computers container or existing computer location.                                                                                                    | Specify an Organizatio | nal Unit path for the computer account.                                                              |
| OU Path:                                                                                                    | • Computers con        | tainer or existing computer location.                                                                |
| Example OU Path: Regional/Sales                                                                                                    | Exam                   | pple OU Path: Regional/Sales                                                                         |
| Cancel Join                                                                                                    |                        | Cancel Join                                                                                          |

Imagen 55

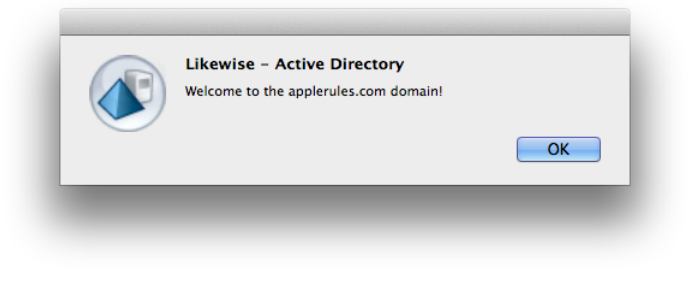

Imagen 56

Y se pueden observar las características de la conexión en la Utilidad de Directorios:

| 00                          | Utilidad de Directorios                   |                                    | 1         |
|-----------------------------|-------------------------------------------|------------------------------------|-----------|
| <b>2</b>                    | 1                                         |                                    |           |
| rvicios   Política de búsqu | ieda Editor de directorios                |                                    |           |
| Seleccione un servicio      | y haga clic en el icono del lápiz para ed | itar los aiustes correspondientes. |           |
| Nombre                      | ,                                         |                                    |           |
| Active Directory            |                                           |                                    |           |
| LDAPv3                      |                                           |                                    |           |
| Likewise – Active I         | Directory                                 |                                    |           |
| NIS                         |                                           |                                    |           |
|                             |                                           |                                    |           |
|                             |                                           |                                    |           |
|                             |                                           |                                    |           |
|                             |                                           |                                    |           |
|                             |                                           |                                    |           |
| /                           |                                           |                                    |           |
| Haga clic aquí              | para impedir futuros cambios.             | ? Aplicar                          | Imagen 57 |
|                             |                                           |                                    | a magen o |

A modo de prueba se creó un usuario de dominio denominado Steve Jobs cuyo nombre de usuario es "sjobs" y se le configuró la caducidad de la clave para que en el primer ingreso le sea solicitado el cambio de la misma:

| Active Directory Users and Com    | iputers                                   |                |                              |  |
|-----------------------------------|-------------------------------------------|----------------|------------------------------|--|
| File Action View Help             |                                           |                |                              |  |
| 🗢 🔿 🖄 📅 🖌 📋 🗙 🛛                   | 🖹 🖸 📾  🖬 🕄 🐮 🐨 🍸 💆 🎕                      | 5              |                              |  |
| Active Directory Users and Comput | Name                                      | Туре           | Description                  |  |
| 🗉 🧮 Saved Queries                 | & Administrator                           | User           | Built-in account for admini  |  |
| applerules.com                    | & Allowed RODC Password Replication Group | Security Group | Members in this group can    |  |
| 🗄 🚞 Builtin                       | & Cert Publishers                         | Security Group | Members of this group are    |  |
| Computers                         | & Denied RODC Password Replication Group  | Security Group | Members in this group can    |  |
| Domain Controllers                | & DnsAdmins                               | Security Group | DNS Administrators Group     |  |
| ForeignSecurityPrincipals         | & DnsUpdateProxy                          | Security Group | DNS dients who are permi     |  |
| Managed Service Accounts          | & Domain Admins                           | Security Group | Designated administrators    |  |
| Users                             | & Domain Computers                        | Security Group | All workstations and serve   |  |
|                                   | Section 2018 Controllers                  | Security Group | All domain controllers in th |  |
|                                   | & Domain Guests                           | Security Group | All domain guests            |  |
|                                   | & Domain Users                            | Security Group | All domain users             |  |
|                                   | Senterprise Admins                        | Security Group | Designated administrators    |  |
|                                   | Senterprise Read-only Domain Controllers  | Security Group | Members of this group are    |  |
|                                   | & Group Policy Creator Owners             | Security Group | Members in this group can    |  |
|                                   | 🖁 Guest                                   | User           | Built-in account for guest   |  |
|                                   | & RAS and IAS Servers                     | Security Group | Servers in this group can    |  |
|                                   | Read-only Domain Controllers              | Security Group | Members of this group are    |  |
|                                   | Schema Admins                             | Security Group | Designated administrators    |  |
|                                   | 🙎 seguadmin                               | User           |                              |  |
|                                   | Steve Jobs                                | User           |                              |  |
|                                   |                                           |                |                              |  |
|                                   |                                           |                |                              |  |
|                                   |                                           |                |                              |  |
|                                   |                                           |                |                              |  |
|                                   | 1                                         |                |                              |  |
|                                   |                                           |                |                              |  |
|                                   |                                           |                |                              |  |

Al realizar el primer ingreso se solicita el cambio de clave:

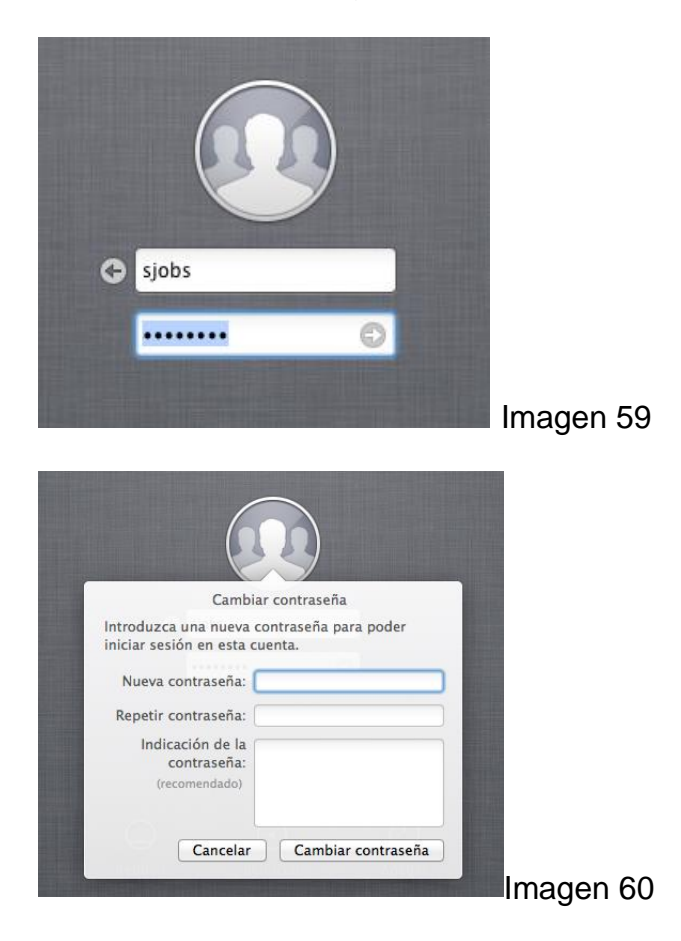

Finalmente se puede observar el escritorio del usuario de dominio Active Directory dentro del equipo MacBook:

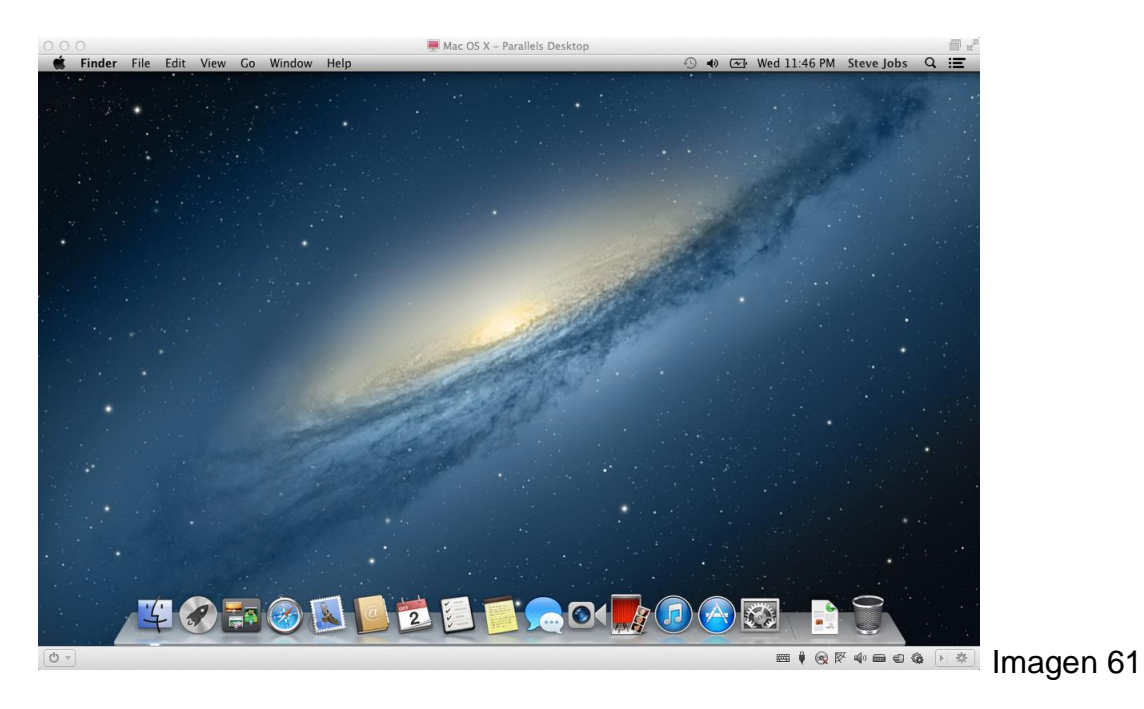

# ¿Qué producto elegir?

Las soluciones mostradas en todos los casos resuelven correctamente la integración de los equipos con el dominio Active Directory.

Si es importante destacar lo costoso de la solución Open Directory recomendada solamente en casos de contar con un importante porcentaje de los equipos de la organización de marca Apple.

En el común de los casos donde solo pocos equipos forman parte del parque informático la evaluación debe pasar fundamentalmente por los costos que cada empresa pueda ofrecer y que debe ser evaluado en el momento de encarar el proyecto de integración siendo los cuatro productos de excelentes prestaciones.

# 1.3- Antivirus

Suele creerse erróneamente que los equipos con sistemas operativos OSX no poseen amenazas de virus o malware llevando esta falacia a poner en riesgo la información contenida en el equipo y una posible infección dentro de la red corporativa. Por este motivo es de suma importancia contar con un software antivirus que proteja al sistema operativo del portátil.

Transcurriendo el año 2013 podemos observar como en estos ejemplos que cada día crecen las amenazas sobre el SO siendo ya imprescindible la utilización de un antivirus y un anti-malware profesional.

El caso del backdoor OSX/Pintsized.A qué cifra el tráfico de comandos con una clave RSA (8) o como publica la revista PCWorld que acaba de descubrirse una vulnerabilidad de Microsoft Office que permite instalar un troyano que permite el acceso remoto al equipo con Mac OSX [9].

Desde los comienzos existen programas como el histórico Disinfectant [5] que desde el año 1995 y de forma gratuita analizaba diversos aspectos del sistema operativo con la gráfica y estilo respetando los estándares Apple del momento, brindando protección para virus y malware de diversa índole. Desde la misma web de Apple fue promocionado el producto

[4].

Hoy en día existen comparativas especializadas de donde optar por la mejor alternativa de cada momento. De ser posible es importante mantener en caso de ya contar una solución antivirus para la plataforma Windows de forma centralizada, con la opción de la instalación en los equipos Mac OS X manteniendo una sola consola de control y monitoreo. Un trabajo de gran profundidad realizado por la organización Antivirus Comparatives (<u>www.av-comparative.org</u>) que de forma independiente realiza diversas pruebas y analiza las cualidades de cada producto que brinda información valiosa para definir la solución más adecuada a la organización.

En la última entrega a octubre del año 2012 los productos analizados fueron los siguientes y cuyas conclusiones se muestran a continuación [6]:

avast! Free Antivirus for Mac frece un producto libre de preocupaciones que casi no requiere configuración de parte del usuario y está disponible de forma gratuita. Los componentes del navegador completan la solución.

Avira Free Mac Security ofrece un paquete fácil de utilizar y gratuito. El programador es muy práctico, pero hay opciones podrían ser mejoradas.

eScan Anti - Virus for Mac es un escáner de virus de una amplia gama de opciones de configuración y un planificador bien diseñado, también ofrece bloqueo de los dispositivos de almacenamiento USB. En términos de facilidad de uso, todavía hay cierto margen para la optimización.

ESET Cyber Security Pro es mucho más que un antivirus. La suite de seguridad, además, ofrece un firewall, control parental y un potente programador, así como funciones innovadoras, como los procesos en ejecución. Se trata de un producto muy bien pensado.

F - Secure Anti - Virus for Mac es un programa antivirus que incorpora además un Firewall, con una interfaz clara y fácil de usar y opciones sencillas de configuración. Los usuarios avanzados se beneficiarán de informes más detallados de análisis de virus. Kaspersky Security for Mac es un producto de seguridad bien diseñado, que se destaca sobre todo por las características de control parental. Otros puntos a favor son las extensiones del navegador y la interfaz de usuario intuitiva.

ZeoBit MacKeeper es una suite muy completa, que puede ser vista más como una herramienta de optimización de sistema que de una suite de seguridad. El componente de Internet Security ofrece todo lo que se podía esperar de una suite de antivirus. Zeobit es el único fabricante en nuestro test que ofrece un convincente anti-robo de componentes.

# 1.4- Cifrado del disco rígido

El cifrado de los datos del disco es la solución real para la protección de la información en equipos portátiles que la organización dispone. Los equipos son altamente vulnerable de ser robados o hurtados siendo un eslabón muy débil si no se toman los recaudos adecuados.

Existen diversos aspectos a considerar en lo referente a la inscripción de los datos del disco rígido. Como punto de partida es tomar la decisión de cifrar ciertas carpetas donde pueden encontrarse almacenados los datos críticos, siendo una alternativa que depende del uso adecuado de cada usuario dejando en manos de los mismos la responsabilidad de que lo importante quede realmente protegido.

La alternativa más adecuada es el cifrado del disco completo siendo más costoso a nivel de procesamiento o tiempo de CPU pero garantizando la total protección de los datos y la baja o nula dependencia del usuario del equipo tornando transparente para el mismo el estado de los archivos de información.

Avanzando por la segunda opción del cifrado completo del disco existen diversas soluciones en el mercado donde el aspecto fundamental en que pueden diferenciarse de la solución nativa propia del Mac OSX, es contar con una consola de administración centralizada del estado de cada dispositivo MacBook.

#### **1.4.1- McAfee Endpoint Encryption**

El producto McAfee Endpoint Encryption brinda la posibilidad de integrar el producto dentro de la consola centralizada McAfee ePolicy Orchestrator (ePO) permitiendo realizar tareas de administración y control, asignar usuario con sus diversos permisos, definir características del cifrado tanto para Workstation Microsoft como para equipos MacBook de Apple [21].

El procedimiento consiste en como primer instancia incorporar el objeto maquina existente en el Active Directory dentro de la consola ePO. Realizar la asignación de los usuarios que tendrán la posibilidad de arrancar la sesión y encender el equipo y la configuración de las opciones de cifrado.

| - Transfer - Transfer - Transfer - Tr | ndpoint Encryption          | Machine Groups      |                |           |
|---------------------------------------|-----------------------------|---------------------|----------------|-----------|
| 💷 Eile View Groups Objects Recovery   | <u>W</u> indow <u>H</u> elp |                     | - 8 ×          |           |
| :#  & + + × × m m +                   | 📑 🛍   🗞 🐼                   |                     |                |           |
| System                                | <del>р</del>                | Name ID             |                |           |
| Endpoint Encryption Server Groups     |                             | 💷 1H 000            | D              |           |
| Endpoint Encryption Servers (1)       |                             | 9 1YZ 000           | D              |           |
| Endpoint Encryption File Groups       |                             | 2D5 000             | D              |           |
| Endpoint Encryption Hashes Groups     |                             | 2G 000              | D              |           |
|                                       |                             | S70 000             | n              |           |
|                                       | Ν                           | ■ 5GJ 000           | D              |           |
|                                       | NC                          | 💭 8DS 000           | D              |           |
|                                       |                             | SS 000              | D              |           |
|                                       |                             | 💷 8W 000            | D              |           |
|                                       |                             | 9F 000              | D              |           |
|                                       |                             | 및 BF 000            | D 🔟            |           |
|                                       |                             | Log                 | ዋ,             |           |
|                                       |                             |                     |                |           |
|                                       |                             |                     |                |           |
|                                       |                             |                     |                |           |
|                                       |                             |                     |                |           |
| Machines 🖳 System 🤮 Users             |                             |                     |                |           |
| Ready                                 | McAfee                      | e Endpoint Encrypti | on Database 5% | Imagen 62 |
|                                       |                             |                     |                | inagen 02 |
| Create New Machine                    |                             | ? ×                 |                |           |
| MacRook 01                            |                             |                     |                |           |
| IMacBook_01                           |                             |                     |                |           |
|                                       |                             |                     |                |           |
| <u>D</u> escription                   |                             |                     |                |           |
| Cliente Endpoint MacBook de test      |                             | <b>A</b>            |                |           |
|                                       |                             | -                   |                |           |
|                                       |                             |                     |                |           |
|                                       |                             |                     |                |           |
| Group: SafeBoot - NoteBo              | ooks Gerentes               |                     |                |           |
| OK Cancel                             |                             |                     |                |           |

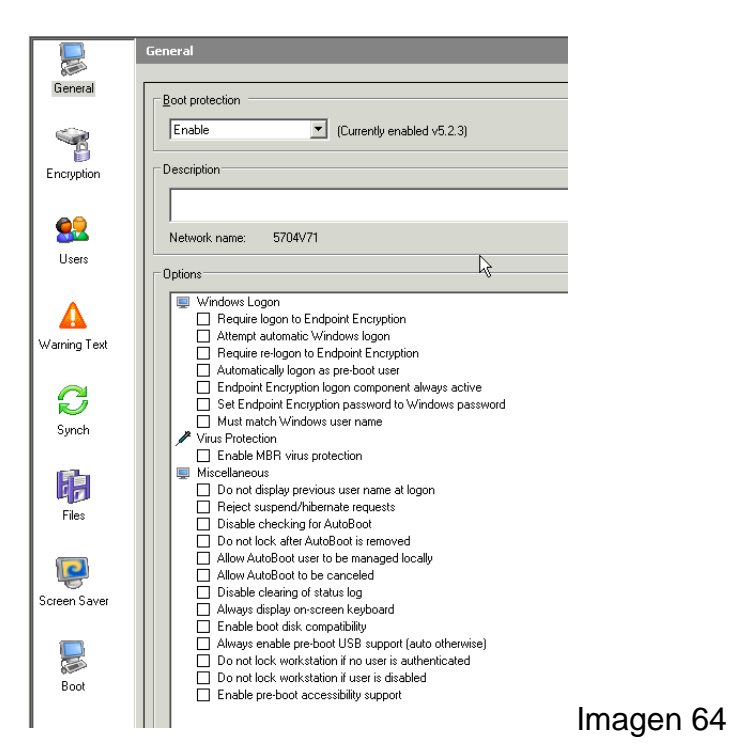

El proceso continua con la instalación del cliente en los dispositivos, dicho cliente se conecta a la consola central quien le envía la configuración para luego comenzar con el cifrado del disco.

Una vez que el producto se encuentra instalado, en cada oportunidad que es encendido presenta una pantalla donde se debe ingresar un usuario y clave válidos que permite continuar con el proceso de inicio. Como la solución se posiciona al inicio del MBR no es posible de ninguna manera acceder siquiera al sistema operativo instalado y mucho menos a los datos almacenados en el resto del disco rígido.

Dentro del equipo MacBook queda residente un agente que se comunica con la consola central de la cual recibe cualquier tipo de modificación sobre la configuración.

El producto resulta ser der gran robustez y la consola centralizada permite la recuperación de la información del disco que en caso de extravío de la clave u

otro inconveniente como ser el deterioro del disco por medio del des-cifrado del mismo.

El proceso de des-cifrado se lleva a cabo generando la base de datos que contiene la clave asignada al equipo desde la consola, que luego se transporta a un medio que permita realizar el inicio del equipo (dispositivo USB con arranque del SO por ejemplo), tarea realizada por un usuario con los permisos suficiente que se recomienda sea personal de Seguridad Informática.

Una vez que se cuenta con el disco se debe acceder físicamente al equipo, realizar el inicio e ingresar la clave de la base de datos que había sido previamente configurada para luego aguardar el des-cifrado de los datos y eliminación del producto.

## 1.4.2- FileVault (Aplicación nativa)

El propio Mac OSX posee una solución que cifra todo el contenido del disco [18] y en tiempo real realiza la operación inversa. Esta operación es sumamente rápida utilizando el algoritmo XTS-AES 128. Posee la ventaja de ser un cifrado en tiempo real transparente para el usuario pero que en equipos con discos rígidos de plato se va a notar una degradación de la performance del mismo, se puede optar por unidades de estado sólido (SSD - Solid State Disk) donde la diferencia se tornará imperceptible.

Otra desventaja es que si la clave se pierde es imposible en un tiempo de cómputo razonable, recuperar la información. Es por esto que siendo la opción que por defecto trae el sistema operativo y de gran comodidad, si es sumamente importante que la administración de las claves de cifrado sea realizado por personal especializado de la organización y sean las claves resguardadas con recelo.

Para habilitar el cifrado se deben seguir los siguientes pasos:

Desde las "Preferencias del sistema" ingresar en la opción de "Seguridad y privacidad" y haga clic en la pestaña "FileVault"

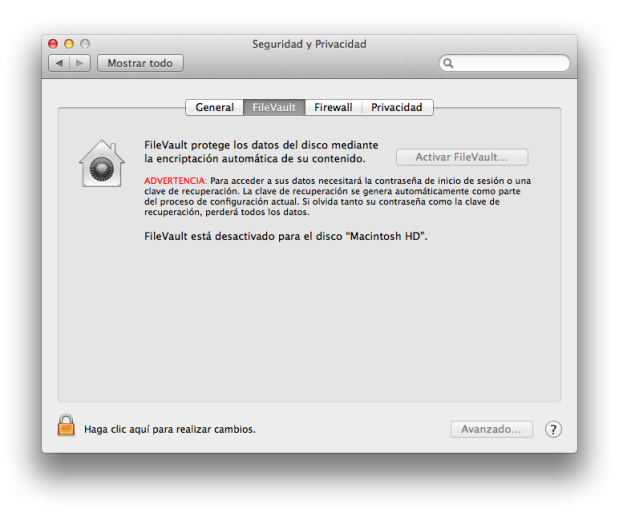

Imagen 65

Se debe hacer clic en el candado ubicado en la parte inferior izquierda de la pantalla para poder operar con la opción. Luego se puede hacer clic en el botón "Activar FileVault..." para configurar el cifrado.

|   | Bronda                   | Activar usuario    |  |
|---|--------------------------|--------------------|--|
| Ó | Piel de Fanboy           | Activar usuario    |  |
|   | Rodrigo<br>Administrador | rte                |  |
|   | Administration           | -                  |  |
|   |                          |                    |  |
|   |                          |                    |  |
|   |                          | Cancelar Continuar |  |
|   |                          |                    |  |
| 0 |                          |                    |  |

Imagen 66

En el caso que el equipo pose múltiples usuarios definidos se deberá configurar una clave para cada uno para que puedan utilizar los datos del disco rígido haciendo clic en "Activar usuario...". Una vez ingresadas las claves se debe realizar clic en "Continuar".

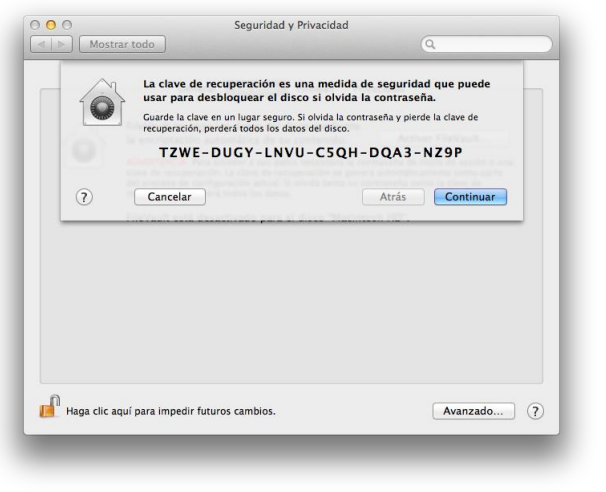

Imagen 67

A continuación el Mac OSX presenta en pantalla una clave de recuperación en caso que se olviden las contraseñas de acceso de los usuarios. La misma

deberá ser resguardada con sumo cuidado a fin de garantizar que la información contenida en el disco podrá ser recuperada. Al hacer clic en el botón "Continuar" se presenta la siguiente opción donde Apple le permite resguardar la clave de recuperación en los servidores propios de Apple siendo la clave también cifrada por medio de las preguntas y respuestas que se permiten seleccionar.

Esto último queda a criterio de la organización, si se va a confiar en la seguridad de resguardo de Apple o bien se realizará el correcto resguardo dentro de los servidores de la propia organización sin comprometer la confidencialidad del equipo. Si bien la posibilidad de ocurrencia es sumamente baja no es nula.

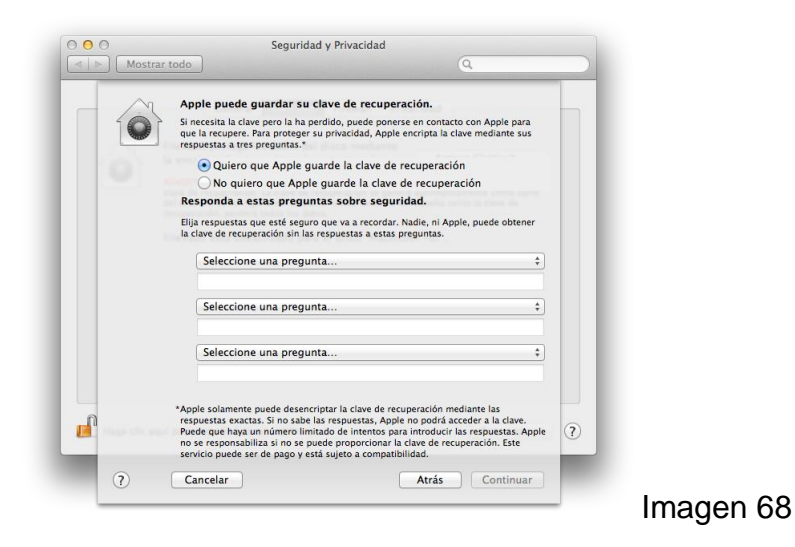

Una vez decidido el paso anterior y tras hacer clic en el botón "Continuar" se comienza el cifrado del disco tras su reinicio.

El proceso demora a razón de entre 5 a 15 minutos cada 50 Gb de información en un disco rígido de 5400 rpm. Los tiempos se verán sumamente reducidos en caso de utilizar una unidad SSD.

En caso de necesitar quitar el cifrado se deben ingresar a la misma ubicación y simplemente hace clic en el botón "Apagar FileVault".

Esta opción descripta es la alternativa que Apple denomina "Café" siendo una configuración por cada equipo puntualmente con asesoramiento de personal de Tecnología Informática de la compañía. Existe una opción de administración centralizada que dada su complejidad debe ser evaluada como alternativa en caso de contar con un gran número de equipos MacBook [20].

#### 1.4.2.1- Eliminar el almacenamiento de clave en Suspensión del equipo

A fin de maximizar la seguridad en la utilización del cifrado de disco con la herramienta FileVault se recomienda la eliminación de la clave al momento de entrar en hibernación.

Esto sucede en el momento que el equipo a fin de resguardar la energía de la batería pasa del modo hibernación tras estar un tiempo en modo de reposo.

Cuando el equipo se encuentra utilizando el cifrado de disco Filevault al ingresar en modo de hibernación la clave de cifrado es guardada en el EFI (firmware) del equipo para poder restablecer rápidamente el equipo a su actividad normal.

Eliminar el resguardo de la clave de cifrado robustece la fiabilidad de la medida de seguridad agregando una pequeña molestia al usuario ya que deberá ingresar la clave de Filevault para acceder al equipo pero considerando la relación costo-beneficio es sumamente recomendable implementarla.

Para habilitar la opción se debe ejecutar el siguiente comando desde la consola: sudo pmset -a destroyfvkeyonstandby 1

Para deshabilitar la opción se debe ingresar el siguiente comando desde la consola:

sudo pmset -a destroyfvkeyonstandby 0

En caso de necesitar consultar el estado del parámetro se debe ingresar el siguiente comando desde la consola: pmset -g

| Battery Power     | -1                 |
|-------------------|--------------------|
| AC Power          | -1*                |
| Currently in use: |                    |
| standbydelay      | 4200               |
| standby           | 1                  |
| womp              | 1                  |
| halfdim           | 1                  |
| hibernatefile     | /var/vm/sleepimage |
| darkwakes         | 1                  |
| networkoversleep  | 0                  |
| disksleep         | 10                 |
| sleep             | 180                |
| hibernatemode     | 3                  |
| ttyskeepawake     | 1                  |
| displaysleep      | 10                 |
| acwake            | 0                  |
| lidwake           | 1                  |

Imagen 69

# **CAPITULO SEGUNDO**

# 2- iOS (Sistema Operativo de dispositivos iPhone, iPod Touch y iPad)

¿Qué debe tener?

Los dispositivos móviles de Apple que poseen el sistema operativo iOS son el iPhone, el iPad y el iPod Touch, los dos primeros son los generalmente elegidos por las organizaciones dada su capacidad de telefonía y datos, limitando al iPod Touch solamente a conexión WiFi.

El sistema operático iOS ya integra varias medidas de seguridad que es importante mantenerlas configuradas para lograr la mayor protección posible.

Como indica el Centro de Seguridad TIC de la Comunidad Valenciana, existen aspectos a considerar a saber:

"Las nuevas tecnologías, en su constante evolución, han permitido que se desarrollen nuevas herramientas para desempeñar labores profesionales de forma más eficaz. Se ha evolucionado, del ordenador como principal herramienta de trabajo, a utilizar dispositivos móviles como smartphones o tablets en entornos de trabajo donde la movilidad es fundamental.

Sin embargo, esa movilidad conlleva unos riesgos asociados a la posibilidad de pérdida o robo del dispositivo, produciéndose una pérdida de confidencialidad de la información contenida en el mismo." [7]

Apple posee una herramienta denominada "Apple Configurator" [24] con la cual podremos crear perfiles de configuración ajustando los dispositivos a la medida que la organización y las diversas regulaciones indiquen.

Estos perfiles permiten una gran cantidad de ajustes que a priori lograrán como principales mejoras en el nivel de seguridad [23]:

El impedir que el equipo sea utilizado por personal no autorizado.

Protección de los datos contenidos en el equipo ya sea por pérdida o robo del mismo.

Protocolos de red y cifrado de datos en tránsito. Es importante destacar que los dispositivos Apple iPhone, iPad trabajan con un cifrado por hardware AES 256 bits que no es posible desactivar y se encuentra siempre protegiendo los datos contenidos en los mismos.

Restricción a las aplicaciones que serán habilitadas y ejecutadas en el dispositivo.

# 2.1- Apple Configurator configuración

Descargar la aplicación "Apple Configurator" desde la App Store sobre un equipo MacBook contando con un usuario con los privilegios adecuados [24].

La aplicación posee tres grandes situaciones consideradas que permite fácilmente configurar dispositivos a fin de ser entregados al personal asignado de la organización [24].

"Preparar dispositivos. Se puede preparar todo un grupo de dispositivos iOS nuevos con una misma configuración central para después entregarlos entre los usuarios. La aplicación automáticamente actualiza los dispositivos a la última versión de iOS, instala los perfiles de configuración y aplicaciones, se los registra en el servidor MDM de la empresa y ya se encuentra listo para ser entregado al usuario. La preparación de dispositivos es una opción de implantación fantástica para empresas que quieren ofrecer dispositivos iOS a sus empleados para su uso diario.

Supervisar dispositivos. Otra opción es supervisar un conjunto de dispositivos iOS manteniendo el control directo para poder configurarlos de forma continua. Aplica una configuración a cada dispositivo y volverá a aplicarse automáticamente después de cada uso con solo conectar el dispositivo a Apple Configurator. La supervisión es ideal para implantar dispositivos para tareas específicas (por ejemplo, ventas minoristas, trabajos de campo o servicios médicos), compartir dispositivos entre alumnos de un aula o un laboratorio, o entregar temporalmente dispositivos iOS a clientes (en hoteles, restaurantes, hospitales, etc.).

Asignar dispositivos. Por último, se pueden asignar dispositivos supervisados a usuarios concretos de una empresa. Presta un dispositivo a un usuario determinado y restaura su copia de seguridad (incluidos sus datos). Cuando se

vuelva a registrar el dispositivo, haz una copia de seguridad de los datos de ese usuario para utilizarlos en el futuro, incluso en un dispositivo distinto. Esta opción resulta útil para los usuarios que necesitan trabajar en los mismos datos y documentos durante un largo periodo de tiempo, con independencia del dispositivo que se les entregue."

Una vez que se encuentra instalado abrir la aplicación y definir la configuración principal antes de comenzar con la creación de los perfiles que sean necesarios.

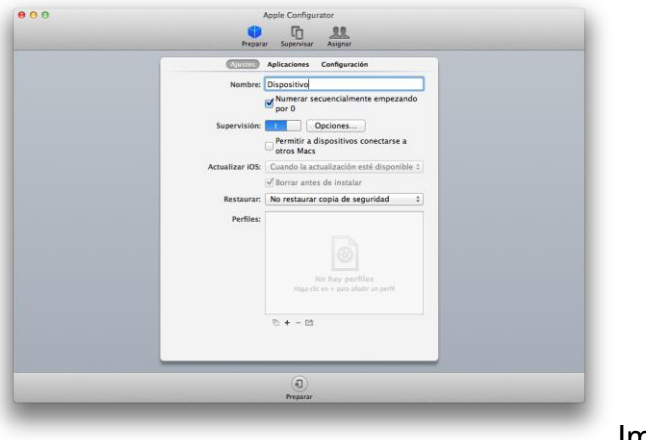

Imagen 70

Una facilidad que posee la herramienta es auto-numerar el nombre de los dispositivos. Así mismo a fin de identificarlos ante una posible pérdida es posible configurar la información de la organización con datos del contacto.

| 00 |                                                                               | Apple Configurator                                                          |    |
|----|-------------------------------------------------------------------------------|-----------------------------------------------------------------------------|----|
|    |                                                                               | eparar Supervisar Asignar                                                   |    |
|    | La información de la orga<br>y no se puede modificar.<br>Nombre:<br>Teléfono: | nización se mostrará en los dispositivos supervisad<br>Empresa<br>1224-1234 | 05 |
|    | Correo electrónico:                                                           | soporte@fTCrowd.com                                                         |    |
|    | Dirección                                                                     | Calle 123                                                                   |    |
|    | 0                                                                             | Aceptar                                                                     |    |
|    |                                                                               |                                                                             |    |
|    |                                                                               | © + - 121                                                                   |    |
|    |                                                                               | <u> </u>                                                                    |    |
|    |                                                                               | (J)                                                                         |    |

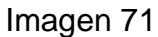

# Armado de perfiles

A continuación se detallan las opciones mínimas recomendadas para la adecuada configuración del entorno de seguridad de los dispositivos. Es posible crear una variedad de perfiles que incorporen diferentes medidas restrictivas. Se detallan por pestaña las opciones que se modifican a las presentadas por defecto al crear un nuevo perfil.

## Sección General

Se debe otorgar un nombre que identifique al perfil junto con datos generales con fines administrativos. Es conveniente configurar una contraseña para evitar que sea posible eliminar el perfil.

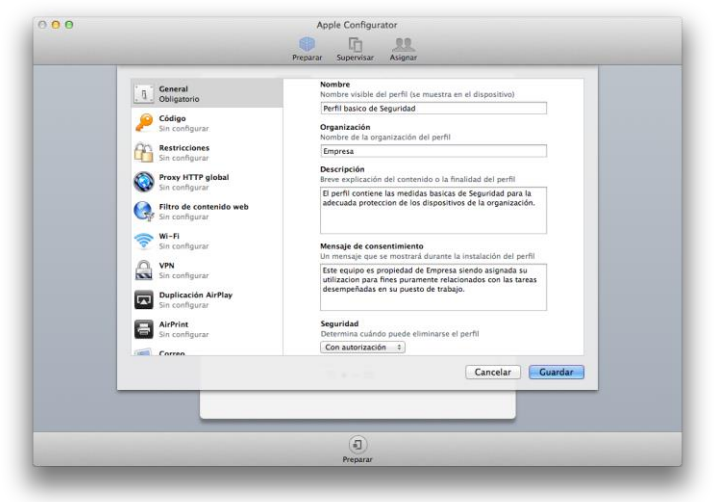

Imagen 72

## Sección Código

Según la regulación del BCRA A4609 existen requisitos mínimos que deben ser cumplidos, algunos enunciados de forma taxativa en el apartado 3 de la mencionada norma en lo referente a las características de las claves de acceso. Por este motivo la configuración debe respetar:

Un largo mínimo de clave de 8 caracteres, ser alfanumérica, debe caducar cada 30 días y no podrá ser repetida la misma clave por al menos 12 veces. A los 3 intentos fallidos la cuenta debe inhabilitarse.

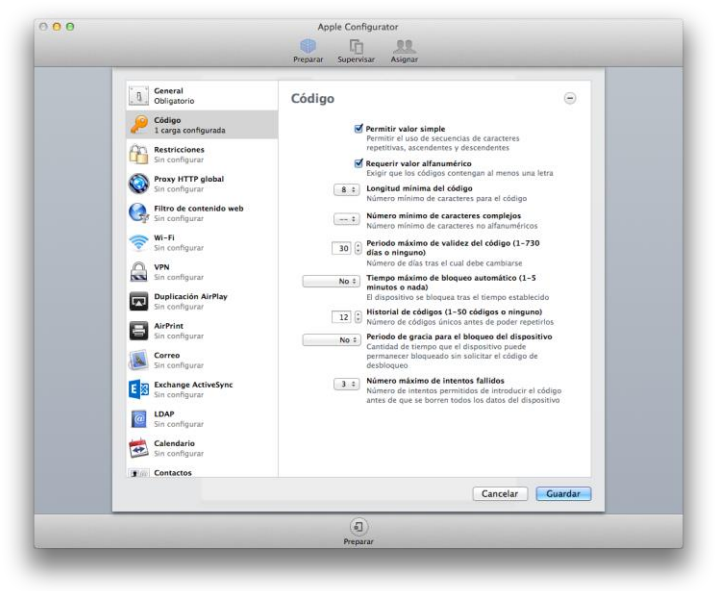

Imagen 73

## Sección Restricciones

## Pestaña Funcionalidad

Se recomienda deshabilitar el Permitir AirDrop ya que es una vía de transferencia de archivos con otros dispositivos limitando (aunque sea solo dificultando) la diseminación de información.

Denegar la posibilidad de instalar aplicaciones, de eliminar aplicaciones instaladas y Compras desde aplicaciones, de esta manera se podrá mantener los dispositivos con las aplicaciones necesarias para llevar adelante las tareas de cada función. El usuario deberá solicitar las aplicaciones y el personal de mantenimiento de los equipos procederá a la instalación.

Se debe denegar la opción Permitir la modificación de ajustes de Buscar a mis amigos para mantener la configuración de privacidad definida por la organización. De similar manera se debe denegar la posibilidad de Enviar información de diagnóstico y uso a Apple reforzando el concepto de confidencialidad que posee una herramienta de la organización.

| 00 |                                                                                                    | Apple Configurator                                                                                                    |
|----|----------------------------------------------------------------------------------------------------|----------------------------------------------------------------------------------------------------|
|    |                                                                                                    | Preparar Supervisar Asignar                                                                                                    |
|    | General<br>Obligatorio<br>P Código<br>1 carga configurada                                                                                                    | Restricciones                                                                                                    |
|    | Restricciones<br>1 carga configurada                                                                                                    | Permitir usar la cámara                                                                                                    |
|    | Froxy HTTP global           Sin configurar           Filtro de contenido web           Sin configurar           Sin configurar           Sin configurar           Sin configurar | Permitir capturas de pantalla     Permitir capturas de pantalla     per se pierdan datos)     Permitir secuencias compartidas     Permitir Altórops (solo con supervisión)     Permitir Message (solo con supervisión) |
|    | 0.101                                                                                                    | Permitir marcación por voz                                                                                                    |
|    | Sin configurar                                                                                                    | Permitir Siri                                                                                                    |
|    | Duplicación AirPlay<br>Sin configurar                                                                                                    | Permitir Siri mientras el dispositivo està bloqueado     Activar filtro de palabrotas en Siri (solo con supervisión)     Mostrar el contenido generado por el usuario en Siri     (solo con supervisión)               |
|    | Sin configurar                                                                                                    | Sermitir iBooks Store (solo con supervisión)                                                                                                    |
|    | Sin configurar                                                                                                    | <ul> <li>Permitir instalar aplicaciones</li> <li>Permitir la eliminación de aplicaciones (solo con supervisión)</li> </ul>                                                                                             |
|    | Exchange ActiveSync                                                                                                    | Permitir compras desde aplicaciones Solicitar contraseña de iTunes Store para todas las compras                                                                                                    |
|    | DAP<br>Sin configurar                                                                                                    | <ul> <li>✓ Permitir documentos y datos de iCloud</li> <li>✓ Permitir copia de seguridad en iCloud</li> <li>✓ Permitir sincronización automática en itinerancia</li> </ul>                                              |
|    | Sin configurar                                                                                                    | Permitir llavero de iCloud                                                                                                    |
|    | Sin configurar                                                                                                    | <ul> <li>✓ Forzar copias de seguridad encriptadas</li> <li>✓ Forzar el seguimiento de anuncios limitado</li> <li>✓ Permitir que los usuarios acepten certificados TLS</li> </ul>                                       |
|    |                                                                                                    | Cancelar Consider                                                                                                    |
|    |                                                                                                    | Cancelar                                                                                                    |
|    |                                                                                                    | Preparar                                                                                                    |

Imagen 74

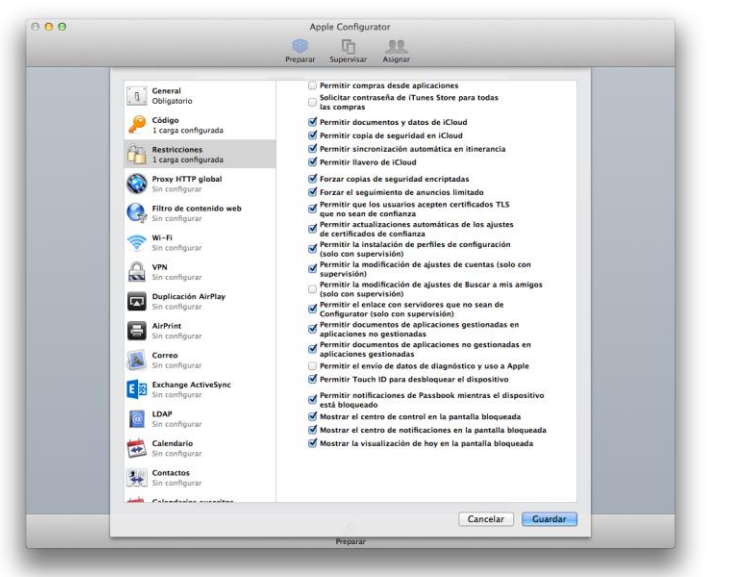

Imagen 75

# Pestaña Aplicaciones

Se debe denegar el uso de iTunes Store a fin de limitar posibles erogaciones de compras no deseadas por la organización. En este caso existe la posibilidad de denegar el uso de YouTube, por defecto se recomienda la denegación de la aplicación pero descansa la decisión final en cada gerencia responsable.

Se debe denegar el uso de Game Center dado que solamente es utilizado para los juegos en línea.

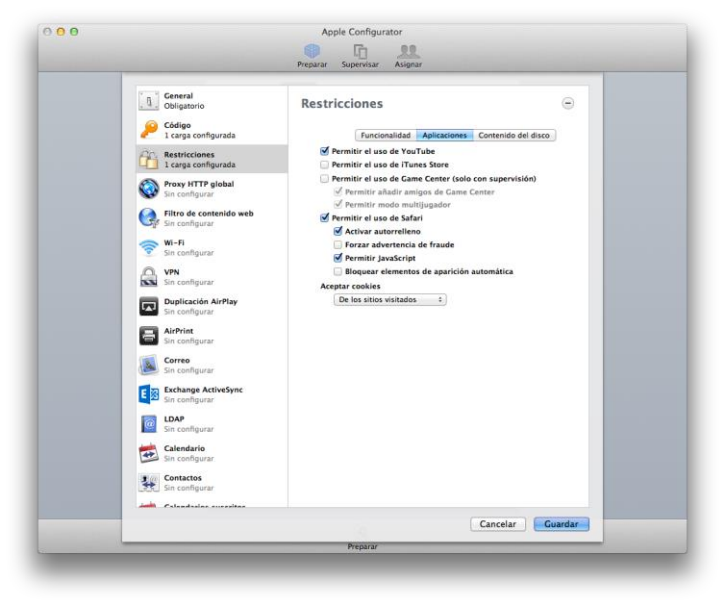

Imagen 76

# Pestaña Contenido del disco

No hay modificaciones adicionales de la configuración que se provee por defecto en la pestaña.

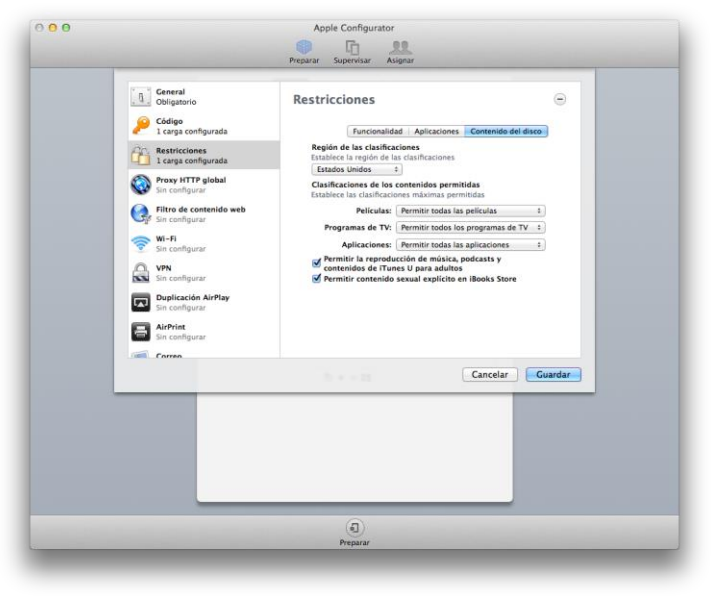

Imagen 77

Sección Proxy http global

Esta sección permite configurar los ajustes del servidor proxy por el que pasará todo el tráfico http del dispositivo.

| Dispositivos<br>a todos los<br>G. Conectados | Concert<br>(Supportion)     Concert<br>(Supportion)       Concert<br>(Supportion)     Concert<br>(Supportion)       Concert<br>(Supportion)     Con | Proxy HTTP global (solo con supervisión) (*) | empezando<br>t<br>dad t<br>pciones<br>ridad |
|----------------------------------------------|----------------------------------------------------------------------------------------------------|----------------------------------------------|---------------------------------------------|
| +-                                           |                                                                                                    | (B)<br>Actualizar                            |                                             |

Imagen 78

#### Sección Filtro de contenido Web

Generalmente las organizaciones poseen una solución para la administración de las categorías autorizadas de navegación Web que coincide con la misión, visión y valores que la organización define.

En caso de no contar con una solución de este tipo es posible en esta sección definir qué direcciones es válido que sean accedidas, limitar solo a una lista o denegar otras determinadas direcciones. La solución puede otorgar una gran valor para limitar el dispositivo a la tarea específica que coinciden con las funciones del colaborador.

|              |                                                                                                    | Preparar Supervisar Asignar                                                                                                    |        |                                              |
|--------------|----------------------------------------------------------------------------------------------------|----------------------------------------------------------------------------------------------------|--------|----------------------------------------------|
| DISPOSITIVOS | General<br>Obligatorio                                                                                                    | Filtro de contenido web                                                                                                    | Ξ      |                                              |
| G Conectador | Collapse   Collapse   Collap | States and a particulation of the state of the state |        | empezando<br>c<br>dad c<br>Dpciones<br>ridad |
| • -          | GGG sin conngurar                                                                                                    | Cancelar                                                                                                    | uardar |                                              |
|              |                                                                                                    | Cancerar                                                                                                    | ou odi |                                              |

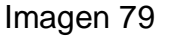

#### Sección Wi-Fi

Es posible limitar el uso de las redes Wi-Fi a una determinada cantidad de conexiones conocidas, ingresando los datos técnicos necesarios de autenticación. De acuerdo a la criticidad de la información que el usuario maneje en el dispositivo se recomienda habilitar solamente las redes a las cuales sea necesario que el equipo se conecte evitando posibles puntos de ataque a la información.

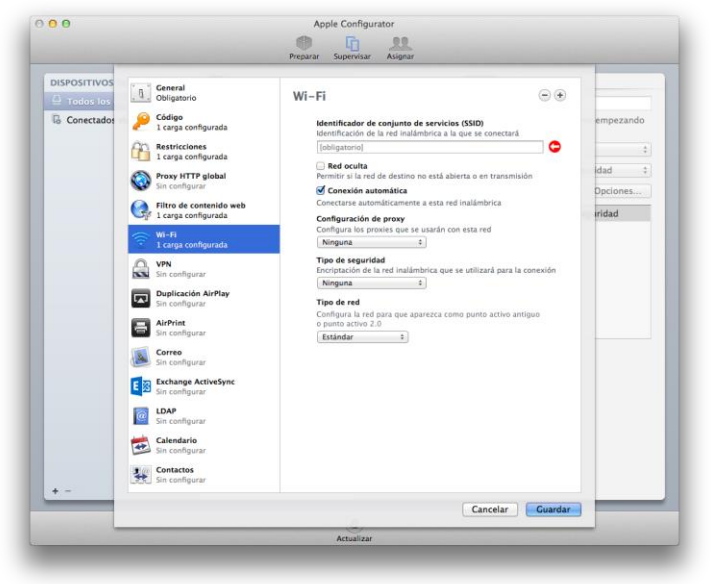

Imagen 80

# Sección VPN

En esta sección se indica como configurar la conexión del dispositivo a través de una VPN (Virtual Private Network – Red Privada Virtual) incluida la información de autenticación necesaria.

| Todos los | General<br>Obligatorio                                                                                                    | VPN      | •• |                                              |  |
|-----------|----------------------------------------------------------------------------------------------------|----------|----|----------------------------------------------|--|
| Todos los | Image: Constraint of the constraint of the constr |          |    | empezando<br>2<br>dad 2<br>Dpciones<br>ridad |  |
| -         |                                                                                                    | Artuitar |    |                                              |  |

# Sección Duplicación AirPlay

Esta sección permite definir los ajustes de la conexión a destinos de duplicación AirPlay. AirPlay de Apple permite reproducir el contenido del dispositivo iOS en un televisor o altavoces conectados por un Apple TV o bien espejar la pantalla.

| DISPOSITIVOS | General<br>Obligatorio                                                                                                    | Duplicación AirPlay                                                      |         |                                         |
|--------------|----------------------------------------------------------------------------------------------------|--------------------------------------------------------------------------|---------|-----------------------------------------|
| G Conectador | Codigo     Codigo       1 capa configurada       Exarga configurada       Exarga configurada | Contrasella<br>Nombre del dispositivo<br>Contrasella<br>Unita blanca<br> |         | empezando<br>dad 2<br>Dpciones<br>nidad |
|              | 4                                                                                                    | Cancelar                                                                 | luardar |                                         |
|              |                                                                                                    |                                                                          |         |                                         |

Imagen 82

# Sección AirPrint

Permite realizar la configuración de conexión a impresoras AirPrint.

|                   | DISPOSITIVOS Todos los Conectados | Ceneral           Obligation           Arga configurada           Ecarga configurada           Carga configurada           Configurada           Por outro programa           Orange Configurada           Orange Configurada                                                                                                    | AirPrint<br>Impresons<br>Dirección P Ruta del recurso<br>+ = | •            | empezando<br>2<br>dad 2<br>Dpciones<br>ridad |
|-------------------|-----------------------------------|----------------------------------------------------------------------------------------------------|--------------------------------------------------------------|--------------|----------------------------------------------|
| Cancelar Cuandar- |                                   | Sin configurat     Arryin:     Arryin:     Arryin |                                                              |              |                                              |
|                   | + -                               |                                                                                                    | Cano                                                         | elar Guardar |                                              |

#### Imagen 83

# Sección Correo

Permite la configuración de la cuenta de correo corporativa que la organización utilice. Las diversas opciones de configuración dejan activo el servicio de correo ya sea con protocolo POP o IMAP.

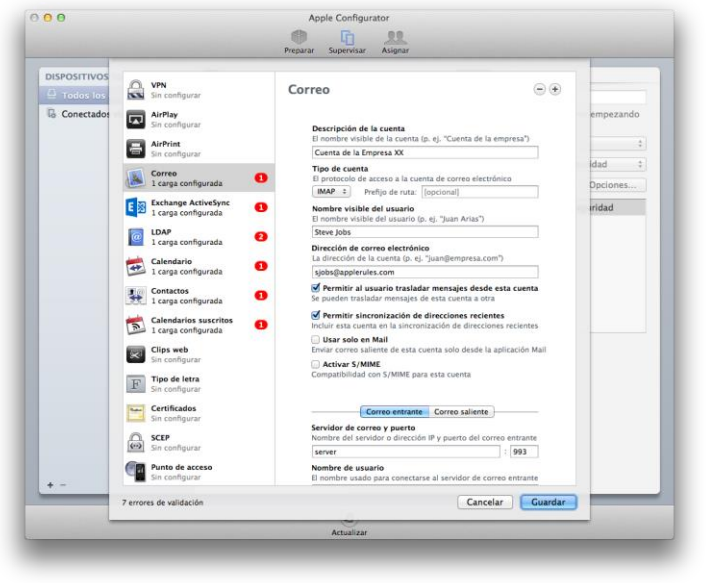

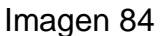

# Exchange ActiveSync

A partir del software de correo Microsoft Exchange 2003 SP2 se incluye la posibilidad de utilizar el protocolo ActiveSync a fin de configurar la cuenta de correo corporativa que la organización utilice. Las diversas opciones de configuración dejan activo el servicio de correo listo para ser utilizado.

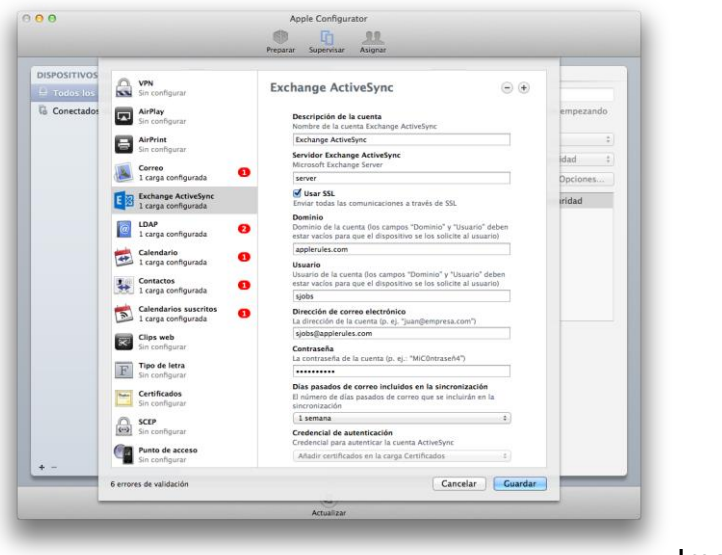

Imagen 85

# <u>LDAP</u>

Permite configurar las opciones de conexión a servidores LDAP de la organización.

|              |                                                                                                    | Preparar Supervisar Asignar                                                                                                    |         |
|--------------|----------------------------------------------------------------------------------------------------|----------------------------------------------------------------------------------------------------|---------|
| DISPOSITIVOS | VPN<br>Sin configurar<br>ArPlay<br>Sin configurar<br>Sin configurar<br>Sin configurar<br>Larga configurada                                                                                                    | LDAP<br>Descripción de la cuenta<br>Il nombre visible de la cuenta (ja. ej. "Cuenta LDAP de la<br>represa")<br>Cuenta LDAP de la empresa<br>Nombre de usuario de las cuenta<br>El nombre de usuario de las cuentas LDAP                                                                                                    |         |
|              | Exchange Activitys         Exclange configurada         Image configurada         Image configurada | Contrasting di se conta<br>La contrasting di se conta LDAP      Contrasting di se conta LDAP      Contrasting di servicio traba di Seconda III.      Service     Contrasting di seconda Davidore IDAP      Contrasting di biologicati di secondare IDAP      Descripcioni Ambito Ibase di biologicati      Contrasting di secondare IDAP      Descripcioni Ambito Ibase di biologicati      Contrasting di secondare IDAP      Descripcioni Ambito Ibase di biologicati      Contrasting di secondare IDAP      Descripcioni Ambito Ibase di biologicati      Contrasting di secondare IDAP      Descripcioni Ambito Ibase di biologicati      Contrasting di secondare IDAP      Descripcioni Ambito Ibase di biologicati      Contrasting di secondare IDAP      Descripcioni Ambito Ibase di biologicati      Descripcioni Ambito Ibase di biologicati      Descripcioni Ambito Ibase di biologicati      Descripcioni Ambito Ibase di biologicati      Descripcioni Ambito Ibase di biologicati      Descripcioni Ambito Ibase di biologicati      Descripcioni Ambito Ibase di biologicati di secondare IDAP      Descripcioni Ambito Ibase di biologicati di secondare IDAP      Descripcioni Ambito Ibase di biologicati di secondare IDAP      Descripcioni Ambito Ibase di biologicati di secondare IDAP      Descripcioni Ambito Ibase di biologicati di secondare IDAP      Descripcioni Ambito Ibase di biologicati di secondare IDAP      Descripcioni Ambito Ibase di biologicati di secondare IDAP      Descripcioni Ambito Ibase di biologicati di secondare IDAP      Descripcioni Ambito Ibase di biologicati di secondare IDAP      Descripcioni Ambito Ibase di biologicati di secondare IDAP      Descripcioni Ambito Ibase di biologicati di secondare IDAP      Descripcioni Ambito Ibase di biologicati di secondare IDAP      Descripcioni Ambito Ibase di secondare IDAP      Descripcioni Ambito Ibase di secondare IDAP      Descripcioni Ambito Ibase di secondare IDAP      Descripcioni Ambito Ibase di secondare Ibasecondare      Descripcioni Ambito Ibase di secondare      Descrip | ridad   |
|              | 4 errores de validación                                                                                                    | Cancelar                                                                                                    | Guardar |
| -            |                                                                                                    | Actualizar                                                                                                    |         |

Imagen 86

# <u>Calendario</u>

Permite la configuración de la conexión a calendarios del tipo CalDAV de la organización.

|              |                                                                                                    | Preparar Supervisar Asignar                                                                                                    |         |                                          |
|--------------|----------------------------------------------------------------------------------------------------|----------------------------------------------------------------------------------------------------|---------|------------------------------------------|
| DISPOSITIVOS | VPN<br>Sin configurar                                                                                                    | Calendario                                                                                                    | ••      |                                          |
| la Conectado | Image: Second second second | Descripción de la carata<br>En nontriver timble de la careta (de. el., "Cuenta CuIDAV de la<br>regrenza")<br>Ter caraca CuIDAV<br>Menore de standarde de la cuenta y puerte<br>merore<br>merore<br>URL próricipal<br>La UL, prioripal de la cuenta CuIDAV<br>potonal<br>Rombre de susario de la cuenta<br>En ombre de susario de la cuenta<br>La contraseña de la cuenta<br>Caratasaña de la cuenta<br>Caratasaña de la cuenta<br>Cuentasaña da la cuenta<br>Cuentasaña da la cuenta<br>Cuentasa | de<br>3 | empezando<br>dad e<br>Dipciones<br>eidad |
| + -          | 3 errores de validación                                                                                                    | Cancelar                                                                                                    | Guardar |                                          |
|              |                                                                                                    | Attuilizar                                                                                                    |         |                                          |

Imagen 87

# **Contactos**

Permite la configuración de la conexión a la base de los de contactos del tipo CarDAV de la organización.

|              |                                                                                                    | Preparar Supervisar Asignar                                                                                                    |                    | -                                       |
|--------------|----------------------------------------------------------------------------------------------------|----------------------------------------------------------------------------------------------------|--------------------|-----------------------------------------|
| DISPOSITIVOS | VPN<br>Sin configurar                                                                                                    | Contactos                                                                                                    | ••                 | -                                       |
| G Conectador | Image: Sensitive and sensitive and sensite and sensitive and sensitive and sensitive and sensitiv | Exactigation dis la casenata<br>III estimation di la casenata (ju. e). "Cui<br>marrenza")<br>Mit caena CardDAV<br>III estenta CardDAV<br>III estimation di la casena y pue<br>di guarto<br>seren<br>Ult. principali<br>IL ULT, principali<br>IL ULT, principali e la caenata CardDAV<br>optional<br>III estimational di la caenata<br>III mombre dei susuario dei la caenata<br>CardDAV<br>Nobre dei susuario dei la caenata<br>IL contrastello CardDAV<br>IIII<br>Caenatascha dei la caenata<br>IL contrastello CardDAV<br>IIIIIIIIIIIIIIIIIIIIIIIIIIIIIIIIIIII | enta CardDAV de la | empezando<br>dad 2<br>Opciones<br>ridad |
| + -          | 2 errores de validación                                                                                                    |                                                                                                    | Cancelar Guardar   | <u> </u>                                |
|              |                                                                                                    | Artualiza                                                                                                    |                    |                                         |

Imagen 88

## Calendarios suscriptos

Permite la configuración de la conexión a calendarios suscriptos de la organización.

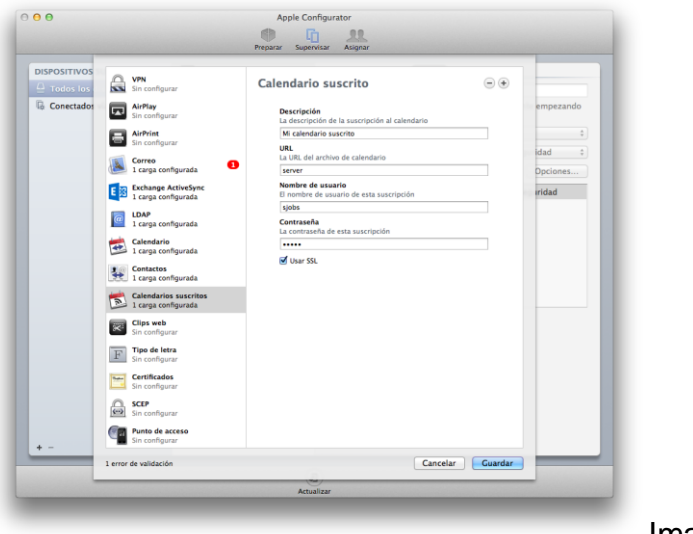

Imagen89

#### <u>Clips Web</u>

Permite configurar videos que se desee instalar en los dispositivos de ser necesario.

#### Tipo de letra

Permite la instalación de tipografías tipo TrueType o OpenType que se desee instalar en los dispositivos.

#### **Certificados**

Permite la instalación de certificados digitales tipos PKCS1 o PKCS12 que sea necesario contar en los dispositivos.

#### <u>SCEP</u>

Permite definir los ajustes de configuración para obtener certificados de servidores SCEP.

## Punto de acceso

Permite la configuración de los detalles de conexión al operador móvil.

# **3- Conclusión**

Creo personalmente que el manejo de equipos móviles con la cantidad de información que hoy pueden almacenar es una tarea que propone un desafío a los profesionales de la seguridad y del área de tecnología en general. Cada día nuevas amenazas son descubiertas y a su vez nuevas tecnologías son desarrolladas, que generalmente en sus inicios presentan gran cantidad de nuevas vulnerabilidades que luego al ser utilizadas, explotadas con fines non santos, son estudiadas y finalmente corregidas.

Este círculo de nuevas tecnologías, amenazas, parches puede tentarnos a bajar la guardia y tomar varias actitudes, negar (o prohibir) las nuevas tecnologías,
utilizarlas sin tomar la seriedad del caso o bien la sana actitud de involucrarse y con análisis e investigación lograr la mejor protección posible.

Entiendo que la tercera opción es la más redituable dado que, en el caso de la primer opción es solamente retrasar lo inevitable (tarde o temprano tendremos datos en la nube, tarde o temprano utilizaremos tabletas u otros dispositivos, etc.) y la segunda opción es riesgosa y sobre todo peligrosa porque la falta de conocimiento no nos permite siquiera imaginar los riesgos a los que nos enfrentamos como para poder evaluar métodos que los minimicen hasta tanto puedan ser resueltos de una forma adecuada.

¿Es suficiente con seguir los diversos pasos de configuración?

¿Es suficiente para quedarnos tranquilos y descansar en que contaremos con la información absolutamente protegida?

La respuesta lamentablemente es que no.

Constantemente dado el complejo entorno cambiante, nuevas problemáticas surgen y es necesario por medio de la inteligencia, la capacitación constante y el involucramiento con nuevas tecnologías, comprender el negocio, comprender las necesidades de los usuarios y acompañar con soluciones, con configuraciones y porque no con capacitación activa, simple y amigable, a llevar a niveles aceptables de protección el activo más importante que posee la organización, la información.

Nuevas herramientas parecen confiables, nos muestran ciertos aspectos que cumplen con ciertos aspectos regulatorios o al menos pareciera que los cumplen, sin embargo es importante estudiar las diversas posibilidades y lo que va ocurriendo a medida que las herramientas son utilizadas. Es recomendable realizar controles sobre los equipos entregados periódicamente, tanto sobre el hardware y software como así también indagando a los usuarios de los mismos para intentar descubrir riesgos ocultos, errores no reportados u otros temas

relacionados que pudieren afectar directamente a los intereses de la organización.

En lo que respecta al sistema operativo de los equipos de escritorio Mac OSX en sus diversas versiones que afecta a las MacBook Pro y MacBook Air como hemos visto en las configuraciones, dado el poder del mismo es necesario configurar varios aspectos a fin de mantener la seguridad.

Lo referente a la validación del usuario y las características que deben poseer la clave y demás definiciones (ya sean por regulaciones o buenas prácticas y sentido común), generalmente al contar con un esquema definido a nivel de dominio de la red lo trascendente es lograr que esas mismas políticas de definiciones se trasladen automáticamente a los equipos MacBook.

Por otro lado definir la configuración de lo que le es permitido al usuario realizar ya sea dentro del propio equipo (como restringir para que pueda realizar cómodamente las funciones del día a día), y como ese equipo podrá integrarse a diversas fuentes de información, internas y externas a la organización (como servicios en internet o granjas de almacenamiento de archivos).

Es importante recordar que Apple libera nuevas versiones del sistema operativo Mac OSX regularmente una vez al año donde nuevas propiedades se incorporan y deberán ser estudiadas y analizadas.

Algo similar ocurre con el sistema operativo iOS de los dispositivos iPhone, iPad y iPod Touch en sus diferentes versiones. En este caso el sistema operativo se encuentra ya por definición más acotado y limitado al hardware y sus posibilidades pero no por eso se han disminuido las características de seguridad que son posibles configurar en los mismos.

Como se ha descripto el uso de la herramienta automatizada de configuración con el armado de perfiles simplifica enormemente la tarea de configuración y administración, que bajo mi experiencia en muchas oportunidades debido a la gran demanda del negocio por brindar soluciones portables y económicas, no se destina el suficiente tiempo para poder aplicar los conocimientos y el criterio a fin de proteger los mismos impulsando a que sea puestos en producción sin las medidas básicas de seguridad.

En este caso los dispositivos mencionados cuentan con una ventaja dado que fácilmente es configurable una gran cantidad de medidas de seguridad que se suman a la protección que por defecto trae el sistema operativo que ya a partir de la versión 5 del mismo por ejemplo, cuenta con un cifrado por medio del hardware de toda la información contenida en él.

Los dispositivos pueden ser borrados remotamente en caso de robo o extravío y al encontrarse configurados mínimamente con una contraseña ya puede garantizarse que ni siquiera con métodos de investigación forense la información no podrá ser accedida.

Como ejemplo de actualidad, el nuevo dispositivo de telefonía que cuenta con una interfaz de reconocimiento de huella dactilar cuya tecnología es denominada Touch ID, no permite de ninguna forma acceder a la información si no se cuenta con la huella asignada, esto también crea un desafío a los administradores dado que si por alguna razón el empleado ya no perteneciere a la organización y es necesario acceder a la información de la organización contenida en el dispositivo y no fueron configuradas otras vías de acceso adecuadas, la información se habrá perdido.

Con este último ejemplo quiero demostrar la importancia de mantenerse actualizado y en contacto permanente con las nuevas tecnologías que nos

brindan soluciones y a su vez una constante revisión de lo aprendido, de lo conocido con sus virtudes y debilidades.

Para concluir creo que en ambos casos de los sistemas operativos vistos lo importante es que se mantenga un equilibro que permita lograr el máximo posible de seguridad, de protección de la información y de los recursos de la organización sin castigar de sobremanera las funciones y utilidades que en cada caso brindan los equipos y dispositivos que tanto potencial poseen y que Apple día a día trabaja para que sea una combinación de performance, elegancia y seguridad.

## **Bibliografía Inicial**

[1] Mobile Application Security - Himanshu Dwivedi - Chris Clark – David Thiel - Mc Graw Hill (ISBN: 978-0-07-163357-4)

[2] Mobile Malware Attaks and Defense – Ken Dunham - Syngress Publishing, Inc. (ISBN 13: 978-1-59749-298-0)

[3] Windows and Linux integration – Hands On Solutions for a mixed environment – Jeremy Moskowitz and Thomas Boutell. (ISBN-13: 978-0-7821-4428-6)

## **Referencias**

[4] <u>http://support.apple.com/kb/TA38539?viewlocale=en\_US&locale=en\_US</u>

[5] <u>http://www.seguridadapple.com/2013/02/antimalware-historico-en-mac-os.html?m=1</u>

[6] http://www.av-comparatives.org/images/docs/mac\_review\_2012\_en.pdf

[7] [CSIRTcv] Buenas\_practicas\_dispositivos\_moviles.pdf

[8] <u>http://www.seguridadapple.com/2013/02/osxpintsizeda-nuevo-backdoor.html?m=1</u>

[9]http://www.pcworld.com/article/252839/malware\_infects\_macs\_through\_micro soft\_office\_vulnerability.html

[10] Best Practices for Integrating OS X with Active Directory http://training.apple.com/pdf/wp\_integrating\_active\_directory\_ml.pdf

[11] <u>http://www.youtube.com/watch?v=ukNs1pgCoz8</u>

[12] <u>http://www.centrify.com/directcontrol/mac\_os\_x.asp</u>

[13] http://www.thursby.com/products/admitmac.html

[14] http://www.thursby.com/sites/default/files/images/ADmitMac\_SPD.pdf

[15] http://www.quest.com/authentication-services/

[16]https://www.quest.com/Quest\_Site\_Assets/WhitePapers/Choosing\_the\_Righ t\_AD\_Bridge\_Solution\_060710.pdf

[17] <u>http://www.mcafee.com/mx/products/endpoint-encryption.aspx</u>

[18] http://osxdaily.com/2013/05/22/filevault-disk-encryption-mac/

[19] <u>http://osxdaily.com/2013/07/06/maximize-filevault-security-destroy-key-storage-standby/</u>

[20] http://training.apple.com/pdf/WP\_FileVault2.pdf

[21] http://www.mcafee.com/es/products/endpoint-encryption.aspx

[22] http://www.powerbrokeropen.org/powerbroker-open-edition-evaluation/

[23]http://images.apple.com/es/ipad/business/docs/iOS\_Security\_Introduction\_ Mar12-es.pdf

[24] https://itunes.apple.com/app/apple-configurator/id434433123?mt=12&ls=1

## Otras referencias y manuales:

Mac OS X Server - Open Directory Administration Version 10.6 Snow Leopard http://manuals.info.apple.com/en\_US/OpenDirAdmin\_v10.6.pdf

Choosing the Right Active Directory Bridge Solution - White Paper

https://www.quest.com/Quest\_Site\_Assets/WhitePapers/Choosing\_the\_Right\_A D\_Bridge\_Solution\_060710.pdf